arcaplex|Horizon

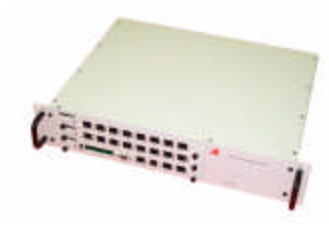

ISDN MULTIPLEXER

## arca technologies

2, Trench Road, Mallusk Belfast, BT36 4TY Northern Ireland

T: +44 (0) 28 9084 5700 F: +44 (0) 28 9084 5701 E: info@arca-technologies.com W: www.arca-technologies.com

Revision: 1.7b

## arca technologies

Technology Development Center 545 Boylston St., 3<sup>rd</sup> Floor Boston, MA 02116, USA

**T:** 001 800 375 9925 **F:** 001 617 262 9484

Document released: 27th January 2005

# TABLE OF CONTENTS

|            | Introduction                                                                                                    | 5                               |
|------------|----------------------------------------------------------------------------------------------------|---------------------------------|
|            | Product Specification                                                                                                    | 7                               |
|            | Quick Reference Guide                                                                                                    | 9                               |
| CHAPTER 1  | Installation                                                                                                    | 15                              |
| CHAPTER 2  | Menu System                                                                                                    | 17                              |
| CHAPTER 3  | Protocol Analyser                                                                                                    | 44                              |
| CHAPTER 4  | Command Line Interface                                                                                                    | 54                              |
| CHAPTER 5  | Fault Finding                                                                                                    | 146                             |
| APPENDICES | Reprogramming the FLASH         Reprogramming an analogue card         Default settings         Pin-outs         BRI power feeding | 152<br>158<br>163<br>167<br>171 |
|            | Examples of number setup (ETSI protocol)                                                                                           | 173                             |
|            | Examples of number setup (National ISDN protocol)<br>SNMP support                                                                  | 179<br>181                      |
|            | Glossary                                                                                                    | 183                             |

# INTRODUCTION

| arcaplex Horizon | <b>arcaplex</b>   <b>Horizon</b> allows analogue and basic rate ISDN terminals to be used with a primary rate ISDN connection. A primary rate terminal ISDN can also be connected. |
|------------------|----------------------------------------------------------------------------------------------------|
|                  | Basic rate interfaces (BRI) and analogue (PSTN) interfaces are provided by line cards. Up to 2 line cards can be fitted.                                                           |
|                  | There are 2 BRI line cards – a card with 8 $S_0$ interfaces (1.430 compatible) and a card with 8 U interfaces (ANSI T1.601 compatible).                                            |
|                  | The analogue card has 16 analogue interfaces.                                                                                                    |
|                  | The Primary rate interfaces (PRI) can be configured as $S_{2m}$ interfaces (i.e. E.1 G.703 compatible) or T.1 interfaces.                                                          |
| The manual       | This manual outlines how <b>arcaplex</b>   <b>Horizon</b> should be set up and how the network and terminal equipment is connected.                                                |

# PRODUCT SPECIFICATION

| ISDN Connections            | <b>arcaplex</b>   <b>Horizon</b> connects to the network via an ISDN $S_{2m}$ or<br>T 1 PRI interface acting as a terminal                                                                                                    |  |
|-----------------------------|----------------------------------------------------------------------------------------------------|--|
|                             | 1.1 1 Ki meriaec acting as a terminal.                                                                                                    |  |
|                             | <b>arcaplex</b>   <b>Horizon</b> provides up to sixteen BRI's via line cards<br>with 8 $S_0$ or 8 U ports and one ISDN $S_{2m}$ or T.1 PRI port<br>operating in NT mode. The BRI interfaces can optionally<br>provide power feeding (40V, 1W for $S_0$ ; 88V, 3W for U).          |  |
|                             | LED's indicate the operating level of each port. (1) P led to indicate physical layer and data link layer activated, (2) B led to indicate that at least one B channel is active.                                                                                                 |  |
| Analogue (PSTN) Connections | <b>arcaplex</b>   <b>Horizon</b> provides up to 32 analogue lines via line cards with 16 analogue lines.<br>The analogue lines feature -48V feed and ringing. Tone (DTMF) and pulse dialing are supported. FSK (ETSI), FSK (Bellcore) and DTMF caller ID signalling are provided. |  |
|                             | An LED at each port indicates off-hook and ringing.                                                                                                    |  |
| Terminal Port               | A V.24 port is provided allowing the connection of an ANSI (or Wyse 50) compatible terminal or PC for setting up the unit.                                                                                                    |  |
| Ethernet Port               | ernet Port An IEEE 802.3 ethernet port is provided for connection to local area network.                                                                                                    |  |
|                             | LED's indicate (1) network present, (2) network activity.                                                                                                    |  |
| Modem Port                  | An optional modem port is provided to allow <b>arcaplex</b>   <b>Horizon</b> to be controlled remotely.                                                                                                    |  |
|                             | LED's indicate that the modem is (1) off hook / ringing, (2) connected.                                                                                                    |  |

## **PRODUCT SPECIFICATION**

- Powerarcaplex|Horizon is available in mains powered and dcpowered versions. The mains version accepts a voltage of 110-240V a.c (50-60Hz). The dc version accepts a voltage of -36Vto -72V d.c. Maximum power consumption is 90W.
- Mechanicalarcaplex|Horizon is enclosed in a 2U high 19" rack case.Dimensions are approximately 9cm high x 49cm wide x 40cm<br/>deep. Weight is approximately 5Kg.

Introduction arcaplex|Horizon consists of a chassis, mains or dc power supply, controller card and up to 2 line cards. The controller card must be fitted in the first slot.

There are no user serviceable parts inside **arcaplex**|**Horizon**. It should only be opened by approved maintenance staff, otherwise the warranty will be invalidated.

|   |                                          | ARCA TECHNOLOGIES                                    |  |
|---|------------------------------------------|------------------------------------------------------|--|
|   |                                          | $\begin{array}{cccccccccccccccccccccccccccccccccccc$ |  |
|   |                                          |                                                      |  |
| 0 | NCCARL REPORT LAW F LAW F MATT F SERVICE | ArcaPies                                             |  |

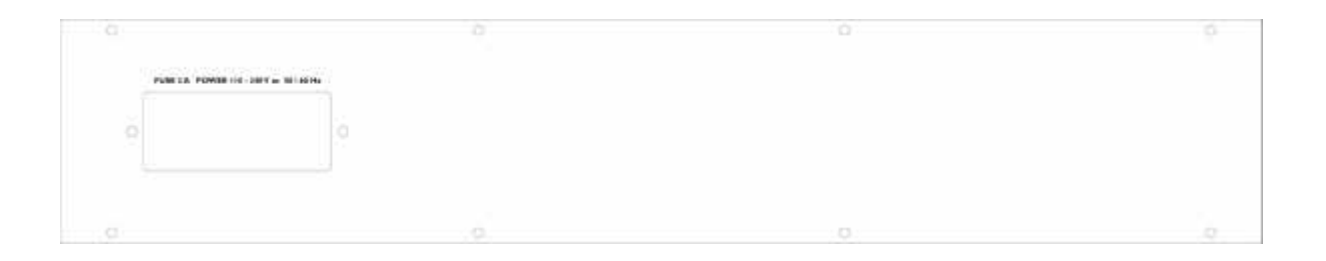

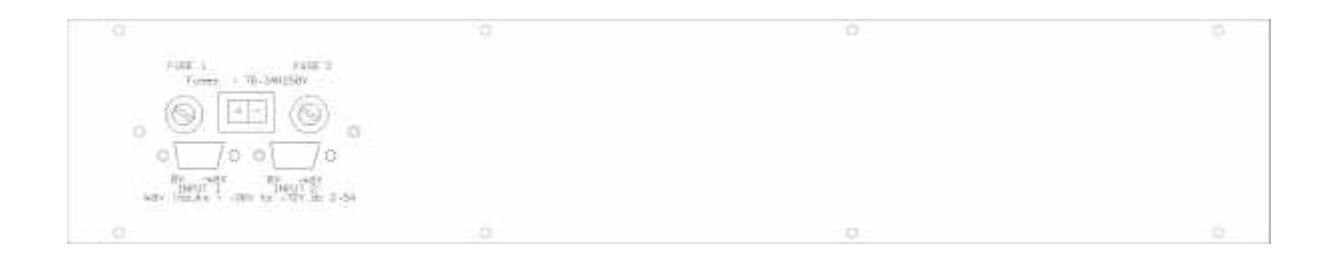

### Figure 1 arcaplex|Horizon front and rear panels

Chassis The chassis consists of a metal case and a backplane to accept the

controller card, line cards and power supply.

| Mains Power supply | The mains power supply has a universal input suitable for 110V- |
|--------------------|-----------------------------------------------------------------|
|                    | 240Vac/50-60Hz. Connection to any other source may result in    |
|                    | the unit failing to comply with safety requirements.            |
|                    |                                                                 |

Power should be supplied via an IEC mains lead (supplied).

The power supply must have a protective ground (earth). If not the mains filter will force the metal case to a voltage equal to half the mains supply voltage.

DC power supply The dc power supply has 2 input connectors. Both accept a voltage of -36V to -72V. Power can be connected to either or both input connectors.

> NB the 0V connections on both connectors are common and are connected to the case. The 0V connection should be connected to earth.

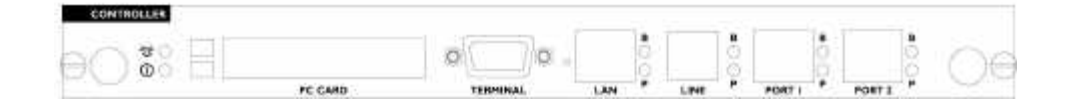

Figure 2 arcaplex|Horizon controller card

**Controller card** The controller card features 2 primary rate ports, 2 PC Card slots (not used), modem (optional), LAN port, terminal port and LED's.

The terminal port is a V.24 compatible control port to which a PC or VT100 compatible terminal or a PC emulating an ANSI terminal (e.g. running Procom, Windows Terminal, Hyper terminal etc.) can be connected.

The LAN port is an IEEE 802.3 compatible Ethernet port. It allows **arcaplex**|**Horizon** to be controlled remotely via Telnet. Software upgrades are possible via FTP. SNMP is also supported (see <u>appendix</u>). If SNMP is to be used contact **arca technologies** for the MIB file.

The Line port is the modem (optional) which connects to an analogue telephone line.

Port 1 and port 2 are the primary rate ports - PRI 1 and PRI 2. PRI 1 provides the PRI connection to a PRI line. PRI 2 provides the PRI connection to a PRI terminal equipment.

Pin-outs of the terminal, ethernet, modem and PRI ports are given in an <u>appendix</u>.

LED's indicate power and alarm.

For each primary rate port the P LED is on when both physical link layer and data link layer are active. It flashes when only the physical link is active. The B LED is on when any B channel is in use.

For the Ethernet port the P LED indicates network present and the B LED indicates network activity.

For the modem port the P LED is on for off-hook and flashing for

## ringing. The B LED indicates modem connected.

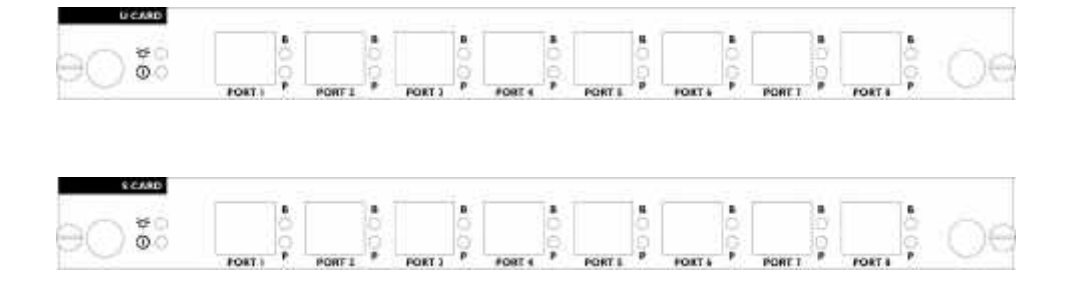

| U and S cards | The U and S cards feature 8 Basic Rate Ports and LED's.                                                                                                    |
|---------------|----------------------------------------------------------------------------------------------------|
|               | Ports 1-8 are BRI 1-8 if fitted in the first line card slot or BRI 9-<br>16 if fitted in the second line card slot.                                                                                                    |
|               | Pin-outs of the BRI interfaces are given in an <u>appendix</u> .                                                                                                    |
|               | LED's indicate power and alarm.                                                                                                    |
|               | For each port the P LED is on when both physical link layer and<br>data link layer are active. It flashes when only the physical link is<br>active. The B LED is on when any B channel is in use.<br>The P and B LED's flash alternately if the power is cut off due to<br>an overload condition. |

Figure 3 arcaplex|Horizon U card and S card

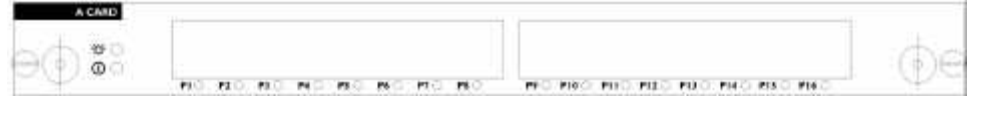

Figure 4 arcaplex|Horizon A card

| A card                     | The A card features 16 analogue (PSTN) ports and LED's.                                                                                                    |
|----------------------------|----------------------------------------------------------------------------------------------------|
|                            | Ports 1-16 are A1-16 if fitted in the first line card slot or A17-32 if fitted in the second line card slot.                                                                                                    |
|                            | Pin-outs of the analogue interfaces are given in an <u>appendix</u> .                                                                                                    |
|                            | For each port the LED is on when a phone is connected and off-<br>hook. The LED flashes to indicate ringing.                                                                                                    |
| Restoring default settings | When the unit is first switched on the terminal port will default to 19200 baud, no parity, 8 data bits and 2 stop bits and will search for a <ctrl-c> being transmitted to <b>arcaplex</b> <b>Horizon</b>. If this occurs <b>arcaplex</b> <b>Horizon</b> will restore the factory defaults otherwise it will use the stored settings.</ctrl-c> |
|                            | If a setting has been changed and <b>arcaplex</b>   <b>Horizon</b> ceases to operate, powering up <b>arcaplex</b>   <b>Horizon</b> , while holding down <ctrl-c> for the first 20 seconds will restore a working configuration to <b>arcaplex</b> <b>Horizon</b>.</ctrl-c>                                                                      |

The default settings are listed in an <u>appendix</u>.

## INSTALLATION

| Unpack arcaplex Horizon     | First unpack <b>arcaplex</b>   <b>Horizon</b> and check for signs of damage in transit. If the unit or packaging is damaged this should be reported immediately to <b>arca technologies</b> .                                                        |
|-----------------------------|----------------------------------------------------------------------------------------------------|
| Take an Inventory           | Assuming there is no damage, take an inventory of the parts supplied. Check that the items ordered were actually received. The list below should be of help in identifying each part.                                                                |
|                             | <ul> <li>arcaplex Horizon ISDN Multiplexer</li> <li>Cables for ISDN - RJ45-RJ45 (2 off)</li> <li>Mains Cable</li> <li>Terminal Cable DB9-DB9 (1 off)</li> <li>This Manual</li> </ul>                                                                 |
| Connect to a PC or terminal | Plug the terminal cable into the rear of the unit and connect to a terminal or PC.                                                                                                    |
|                             | ( <b>arcaplex</b>   <b>Horizon</b> default terminal settings are ANSI terminal compatible, 19200 baud, 8 data bits, no parity, 2 stop bits).                                                                                                    |
| Connect power               | Plug the power cable into the rear of the unit and switch on                                                                                                    |
|                             | (arcaplex Horizon will work on 110V or 240V mains supply without adjustment).                                                                                                    |
| Configure arcaplex Horizon  | Set up <b>arcaplex</b>   <b>Horizon</b> using the menus (see chapter 2 - <u>Menu</u><br><u>System</u> ).                                                                                                    |
| Connect PRI line            | Plug an ISDN cable into PRI 1 (port 1 on controller card) and connect it to the network provided PRI line.                                                                                                    |
| Connect terminal equipment  | Plug a basic rate terminal into an enabled BRI, an analogue<br>telephone into an enabled analogue line or a primary rate terminal<br>into PRI2 (if enabled).<br>Make sure that the equipment is compatible with the interface it is<br>connected to. |
|                             | CHAPTER 1                                                                                                    |

## INSTALLATION

NB in the UK master sockets should be connected between the analogue connections (RJ11) and telephones.

Make calls Try making calls from the enabled ports e.g. call the speaking clock.

| Introduction | This chapter outlines the user interface of arcaplex Horizon and |
|--------------|------------------------------------------------------------------|
|              | how the various functions of arcaplex Horizon are set up and     |
|              | used.                                                            |

**arcaplex**|**Horizon** has 2 user interfaces - command line interface and menu system. The menu system is described here. Details of the command line interface are provided in chapter 4 - <u>Command</u> <u>Line Interface</u>.

The user interfaces operate in 2 modes - user and super. User mode only allows read access to configuration. Super mode allows read and write access. There is a facility to protect access to super mode with a password.

**Power Up Screen** Assuming that the hardware has been set up as described in chapter 1 – <u>Installation</u>, when power is applied the following message should be displayed on the user terminal or PC

Copyright Digital Engineering 1999 ISDN Multiplexer V1.3e 16 November 1999

User Mode - Type 'super' <RETURN> for write access Command Mode - Type 'menu' <RETURN> to use menus

mux [U]>

Figure 5 arcaplex Horizon power up display

The default data format is 19200 baud, 8 data bits, 2 stop bits, no parity. If no message appears then there is probably something wrong with the control cable. If some characters are displayed but the format is strange then the terminal parameters are probably incorrect. Try adjusting the terminal parameters so that they match **arcaplex**|**Horizon**.

|                    | <b>arcaplex</b>   <b>Horizon</b> starts with the command line interface and user<br>mode. Type 'super' <return> to change to supervisor mode.<br/>Type 'menu' <return> to change to the menu system.</return></return>                       |
|--------------------|----------------------------------------------------------------------------------------------------|
| Copyright Screen   | When the menu system is first selected the Copyright Screen is displayed. It can be displayed again by pressing <escape> from the main menu.<br/>To return to the command line interface press <escape> from</escape></escape>               |
|                    | the Copyright Screen.                                                                                                    |
|                    | Copyright Digital Engineering 1999<br>ISDN Multiplexer V1.3e 16 November 1999                                                                                                    |
|                    | BRI 90 BRI100 BRI110 BRI120 BRI130 BRI140 BRI150 BRI160<br>BRI 10 BRI 20 BRI 30 BRI 40 BRI 50 BRI 60 BRI 70 BRI 80<br>PRI 10 PRI 20                                                                                                    |
|                    | Figure 6 arcaplex Horizon copyright screen                                                                                                    |
|                    | Nothing further will happen until you press a key. Note that once<br>the unit has been set up by the user it is not necessary to set it up<br>each time it is powered on, and consequently the terminal need<br>not be connected thereafter. |
| Status Information | Further status information can be switched on and off by pressing<br>'s'. B channels are marked /, -, #, r meaning disabled, not in use, in<br>use, requested respectively.                                                                  |
| Main Menu          | Press 'Enter' to display the main set up screen, shown in figure 7.                                                                                                    |

System Setup Hardware Setup Software Setup

Analyser Setup

Figure 7 Main System Menu

Changing Parameters The setup of arcaplex|Horizon is structured like a tree with the menu of figure 7 at the top. The user moves to a more detailed lower function by using the <up-arrow> and <down-arrow> keys to select the desired function and presses <enter> on the keyboard. To move to the next higher function press the <esc> key on the keyboard. Note that <u> and <d> perform the same function as <up-arrow> and <down-arrow>.

The <home> and <end> keys can be used to move the cursor to the first and last item in the menu if the terminal program supports them.

If there is more than 1 column of items in the menu to move across the menu. <left-arrow> and <right-arrow> can also be used to display the menu for the previous and next ports in the Number Setup menu's for individual BRI's and analogue interfaces.

Once you have located the item you wish to change use <space> or <+> and <-> to cycle through the various options permitted. Numeric values can also be altered by using <enter> and typing a new value.

Use <backspace> to change to the lowest numeric value or first option.

Some information must be entered by typing it in rather than using <space>, e.g. telephone numbers. Move to the item to be changed and press <enter>. A prompt will appear at the bottom of the screen requesting the information.

The options listed in figure 7 are as follows.

| System Setup   | This function allows you to set the system mode, name, password<br>and time. There are also options to save and recall settings and<br>restore default settings. Another option allows the FLASH to be<br>reprogrammed for software update. Configuration of IP address<br>(for Telnet and FTP) is also included. |
|----------------|----------------------------------------------------------------------------------------------------|
| Hardware Setup | This function allows you to set up the communications ports, and various other hardware functions of <b>arcaplex</b>   <b>Horizon</b> .                                                                                                    |
| Software Setup | This function allows you to change the operation of <b>arcaplex</b>   <b>Horizon</b> by enabling and disabling ports/channels, setting up numbers and semi-permanent connections etc.                                                                                                    |
| Analyser Setup | This function allows you to operate the protocol analyser.                                                                                                    |

System Setup Screen On selecting this option the user is presented with the screen of figure 8.

To change the fields in System Setup highlight the required field and cycle through the options using the <space>. The fields are listed below :-

System Setup

| System Mode        | xxxx |
|--------------------|------|
| System Name        | xxxx |
| System Password    | xxxx |
| System Time        | xxxx |
| IP Setup           |      |
| Restore defaults   |      |
| Save settings      |      |
| Recall settings    |      |
| Reprogram FLASH    |      |
| Reprogram Analogue |      |

Fig 8 System Setup Menu

System Mode This option switches arcaplex|Horizon between user and supervisor modes. A password is requested for supervisor mode unless there is no password stored.

In user mode access to the menus is read only.

System Name This option allows arcaplex|Horizon to be given a name. If a name has been given it is displayed on the copyright screen and is used as the prompt for the command line user interface. The name can be up to 15 characters in length.

NB Use <BACKSPACE> to delete the name.

| System Password | This option allows a password to be set up so that it has to be<br>entered before supervisor mode can be selected. It is hidden in<br>user mode.                                                                                                    |
|-----------------|----------------------------------------------------------------------------------------------------|
|                 | NB Use <backspace> to delete the password.</backspace>                                                                                                    |
| System Time     | This option allows the time to be set. If a real time clock is detected a date can also be entered. This time is used for the protocol analyser.                                                                                                    |
| IP Setup        | This option brings up a menu which allows IP addressing to be configured. 2 modes are available <i>–auto</i> and <i>fixed</i> .                                                                                                    |
|                 | Auto mode means that <i>IP address, subnet mask</i> and <i>gateway</i> are configured automatically by <b>arcaplex</b>   <b>Horizon</b> by requesting values from a BOOTP or DHCP server on the network. This is the default mode. It allows <b>arcaplex</b>   <b>Horizon</b> to be used via Telnet without the user having knowledge of free IP addresses on the network.<br>NB the automatically configured settings can be viewed using the <i>status system</i> command. It should be remembered that these settings may change if <b>arcaplex</b>   <b>Horizon</b> is switched off and on or disconnected from the network. |
|                 | Fixed mode means that <i>IP address, subnet mask</i> and <i>gateway</i> are configured in the menu. It is important to ensure that the <i>IP address</i> is unique. If the subnet mask is not known set it to '0.0.0.0'. If no gateway is to be used set it to '0.0.0.0'                                                                                                    |
|                 | It is generally best to use the <i>fixed</i> mode.                                                                                                    |
|                 | Changes to <i>IP address, subnet mask, gateway</i> have no effect until escape is pressed.                                                                                                    |

|                    | The menu also allows up to 3 target IP addresses for SNMP traps to be defined. More information on SNMP is given in an <u>appendix</u> .                                                                                                    |
|--------------------|----------------------------------------------------------------------------------------------------|
| Restore Defaults   | This option restores the factory default settings. Confirmation is<br>requested before the settings are changed. If the saved setting for<br>the terminal baud rate etc is different to the current setting an<br>option to use the current terminal setting is given.    |
| Save Settings      | This option saves the current settings for future recall.<br>Confirmation is requested before the saved settings are changed.<br>These saved settings can be recalled at any time, even if the<br>power has been switched off and on.                                     |
|                    | NB <b>arcaplex</b>   <b>Horizon</b> has 2 areas to store settings so that they are not lost on power down.                                                                                                    |
|                    | <ol> <li>Current settings</li> <li>This area holds the current settings. It is updated when any<br/>settings change is made and is reloaded on power up.</li> </ol>                                                                                                    |
|                    | 2) Saved settings<br>This area holds the saved settings which are saved and recalled by<br>using this menu.                                                                                                    |
| Recall Settings    | This option allows the saved settings to be restored. Confirmation<br>is requested before the settings are changed. If the saved setting<br>for the terminal baud rate etc is different to the current setting an<br>option to use the current terminal setting is given. |
| Reprogram FLASH    | This option allows <b>arcaplex</b>   <b>Horizon</b> to be reprogrammed with new software. More details are given in an <u>appendix</u> .                                                                                                    |
| Reprogram Analogue | This option allows an <b>arcaplex</b>   <b>Horizon</b> analogue card or a DSP module on an <b>arcaplex</b>   <b>Horizon</b> analogue card to be                                                                                                    |

reprogrammed with new software. More details are given in an <u>appendix</u>.

| Command line equivalents | System Mode        | supervisor / user   |
|--------------------------|--------------------|---------------------|
|                          | System Name        | read / set name     |
|                          | System Password    | read / set password |
|                          | System Time        | read / set date     |
|                          |                    | read / set time     |
|                          | IP Setup           | read / set ip       |
|                          |                    | read / set target   |
|                          | Restore Defaults   | Default             |
|                          | Save Settings      | Save                |
|                          | Recall Settings    | Recall              |
|                          | Reprogram FLASH    | swl                 |
|                          | Reprogram Analogue | swl analogue        |

Hardware Setup Screen On selecting this option the user is presented with the screen of figure 9.

To change the fields in Hardware Setup highlight the required field and cycle through the options using the <space>. The fields are listed below :-

Hardware Setup

| Coms Port Baud Rate      | xxxx |
|--------------------------|------|
| Coms Port Parity         | xxxx |
| Coms Port Stop Bits      | xxxx |
| Coms Port Data Bits      | XXXX |
| Terminal type            | xxxx |
| BRI S/U Power Feed       | xxxx |
| BRI S Power Mode         | xxxx |
| BRI U Power Mode         | xxxx |
| BRI U Power Restart      | xxxx |
| BRI S Bus Timing         | xxxx |
| PRI E1/T1 Mode           | xxxx |
| PRI Equaliser            | xxxx |
| PRI El Mode              | xxxx |
| BRI T1 Mode              | xxxx |
| Analogue Ring Mode       | xxxx |
| Analogue Caller ID Mode  | xxxx |
| Analogue Disconnect Mode | xxxx |
| Analogue Impedance xxxx  |      |
| Analogue Start           | xxxx |

Fig 9 Hardware Setup Menu

**Coms Port Parameters** These are the parameters for the control terminal i.e. baud rate, parity, stop bits and data bits. Note that changing these parameters will mean that the user will have to change the terminal setup to

match.

| Terminal Type       | You can select a terminal type by typing <space>. Supported terminals are ANSI, ANSI Colour and Wyse 50.</space>                                                                                                    |
|---------------------|----------------------------------------------------------------------------------------------------|
| BRI S/U Power Feed  | Setting this to $On$ enables power feeding to the ISDN S <sub>0</sub> -interfaces and U interfaces for any terminal adapters, ISDN telephones or NT-1's that require it.                                                                                                    |
| BRI S Power Feed    | This field allows you to switch the power from normal mode to restricted mode, i.e. the power provided at the ISDN BRI So interface will switch polarity. This field should usually be set to <i>Normal</i> . Current limiters allow 25 mA per port in <i>normal</i> mode and 10 mA per port in <i>restricted</i> mode. This is equivalent to 1 W and 400 mW at 40 V. If either current limit is exceeded the power will be cut off and the P and B lights for the port will flash alternately. The power will be restarted after 10 seconds. |
| BRI U Power Feed    | Current limiters on the U interfaces allow 15 mA per port in <i>sealing</i> mode and 50 mA per port in <i>normal</i> mode. In normal mode current will cut off after 2 seconds of active current limiting off and the P and B lights for the port will flash alternately. The power will be restarted after 30 seconds if <i>BRI U Power Restart</i> is ser to <i>Normal</i> .                                                                                                    |
|                     | This field should be set to <i>sealing</i> unless the terminal equipment is designed to be line powered.                                                                                                    |
| BRI U Power Restart | This field controls the restarting of U interface power feeding in <i>normal</i> (50mA limit) mode. If it is set to <i>normal</i> power is restarted after 30 seconds. If it is set to <i>off</i> it is not restarted.                                                                                                    |
| BRI S Bus Timing    | In NT mode using an S interface this field will switch between <i>adaptive</i> timing and <i>fixed</i> timing on the $S_0$ interface. Use adaptive timing if the $S_0$ interfaces have a long cable attached.                                                                                                    |

| PRI E1/T1 Mode           | This field allows you to set the PRI interfaces to E1 or T1.                                                                                                    |
|--------------------------|----------------------------------------------------------------------------------------------------|
| PRI Equaliser            | This field allows you to enable an equaliser on the PRI ports which allows them to work over longer cable lengths.                                                                                                    |
| PRI E1 Mode              | This field allows you to set the line code, framing standard and international (Si) bit usage on E1 interfaces.                                                                                                    |
| PRI T1 Mode              | This field allows you to set the line code and framing standard on T1 interfaces. It is currently fixed as <i>ESF/B8ZS</i> .                                                                                                    |
| Analogue Ring Mode       | This field allows you to set the characteristics of the ringing voltage on analogue interfaces. If it is set to <i>Normal</i> the ringing is 25 Hz with a dual cadence of 0.4s on, 0.4s off alternating with 0.4s on, 2s off. If it is set to USA the ringing is 20Hz with a cadence of 2s on, 4s off. If it is set to <i>Custom</i> then you can press enter which allows you to set the frequency (16/20/25/50 Hz) and 3 cadences. Cadence 1 is for the initial ring. Cadence 2 and Cadence 3 are alternated after the initial ring. Cadences should be entered in the form a/b where a is on time in 50ms units. Set a cadence to 0/0 if it is not required. A cadence with either the on time or the off time (but not both) set to zero is invalid |
| Analogue Caller ID Mode  | This field allows you to set the format of the caller ID signal on analogue interfaces. <i>FSK (ETSI)</i> is for European telephones and <i>FSK (Bellcore)</i> is for American telephones. It can also be set to <i>Off</i> to disable it or <i>DTMF</i> .                                                                                                    |
|                          | Note: Caller ID is currently disabled if <i>Analogue Start Mode</i> is set to <i>Ground Start</i> .                                                                                                    |
| Analogue Disconnect Mode | This field allows you to set the change in the line state that occurs<br>for 0.5 seconds when the network is disconnecting the call. It is                                                                                                    |

|                          | normally set to <i>Line break</i> but                                                                                                 | can be changed to <i>Line reversal</i> or                                                                         |
|--------------------------|----------------------------------------------------------------------------------------------------|----------------------------------------------------------------------------------------------------|
|                          | Line unchanged.                                                                                                    |                                                                                                    |
| Analogue Impedance       | This field allows you to select<br>equipment designed for a parti<br>Countries currently supported<br>is also an ETSI set and a 600 o | the impedance set to match<br>cular country.<br>are <i>UK</i> , <i>USA</i> and <i>Germany</i> . There<br>ohm set. |
| Analogue Start           | This field allows you to set and                                                                                                    | alogue lines to Normal (for ordinary                                                                              |
| -                        | telephone equipment) and Gro                                                                                                    | und Start (for some PBX's).                                                                                       |
| Command line equivalents | Come Port Baud Rate                                                                                                    | read / set communication                                                                                          |
| Command file equivalents | Come Port Parity                                                                                                    | read / set communication                                                                                          |
|                          | Come Port Stop Pite                                                                                                    | read / set communication                                                                                          |
|                          | Come Port Date Pite                                                                                                    | read / set communication                                                                                          |
|                          | Terminal Type                                                                                                    | read / set terminal                                                                                               |
|                          | BPI S/II Power Feed                                                                                                    | read / set power bri                                                                                              |
|                          | BRIS Power Mode                                                                                                    | read / set power s                                                                                                |
|                          | BRI II Power Mode                                                                                                    | read / set power u                                                                                                |
|                          | BRI U Power Restart                                                                                                    | read / set power restart                                                                                          |
|                          | BRI S Bus Timing                                                                                                    | read / set s                                                                                                    |
|                          | DRI 5 Dus Tinning                                                                                                    | read / set mode pri                                                                                               |
|                          | DDI Equalisar                                                                                                    | read / set mode equaliser                                                                                         |
|                          | PRI Equalisei                                                                                                    | read / set al                                                                                                    |
|                          | DDI T1 Mode                                                                                                    | read / set t1                                                                                                    |
|                          | Analogua Ding Mode                                                                                                    | read / set th                                                                                                    |
|                          | Analogue King Mode                                                                                                    | read / set analogue flig                                                                                          |
|                          | Analogue Caller ID Mode                                                                                                    | read / set analogue cha                                                                                           |
|                          | Analogue Disconnect                                                                                                    | read / set analogue disconnect                                                                                    |
|                          |                                                                                                    |                                                                                                    |
|                          | Analogue Impedance                                                                                                    | read / set analogue impedance                                                                                     |
|                          | Analogue Start                                                                                                    | read / set analogue start                                                                                         |

**Software Setup Screen** On selecting this option the user is presented with the screen of figure 10.

To change the fields in Software Setup highlight the required field and cycle through the options using the <space>. The fields are listed below :-

NB some options are not shown depending on the protocol, routing and CLID mode selected.

Software Setup

|          | Protocol                    | xxxx                                |
|----------|-----------------------------|-------------------------------------|
|          | Routing Mode                | xxxx                                |
|          | Datalink Setup              |                                     |
|          | Channel Setup               |                                     |
|          | Connection Setup            |                                     |
|          | Number Setup                |                                     |
|          | Routing Setup               |                                     |
|          | CLID Generation             | xxxx                                |
|          | CLID Number type            | xxxx                                |
|          | CLID Screening type         | xxxx                                |
|          | Use Internal Tones          | XXXX                                |
|          | BRI Require SPID            | XXXX                                |
|          | BRI HOLD Reserve Channel    | XXXX                                |
|          | Numbering plan              | XXXX                                |
|          |                             |                                     |
|          | Fig 10 Software Setup Me    | nu                                  |
| Protocol | This option selects the pro | tocol used on all ISDN connections. |

The options are ETSI EuroISDN and National ISDN.

Routing ModeThis option selects the routing mode used to route calls.(ETSI protocol only)The options are Number, Channel and Fixed.

|                | If it is set to <i>number</i> outgoing calls are routed to the first free b channel on PRI 1 and incoming calls are routed by Called Party Number to the first free B channel on a matching BRI or the first free B channel on PRI 2 if there is no match.                                                           |
|----------------|----------------------------------------------------------------------------------------------------|
|                | If it is set to <i>channel</i> calls are routed by b channel according to the routing table (see <i>Routing Setup</i> ).                                                                                                    |
|                | If it is set to <i>fixed</i> outgoing calls are routed to the first free b channel on PRI 1 and incoming calls are routed by Called Party Number to a specific B channel (see <i>Number Setup</i> ) on a matching BRI or the first free B channel on PRI 2 if there is no match.                                     |
|                | NB in National ISDN mode outgoing calls are routed to the first free b channel on PRI 1 and incoming calls are routed by Called Party Number to the first free B channel on a matching BRI or the first free B channel on PRI 2 if there is no match.                                                                |
| Datalink Setup | This option brings up a menu which allows the datalink mode of individual BRI's to be set up                                                                                                    |
|                | If it is set to <i>point to point</i> only 1 TA can be fitted on each BRI.<br>The TA should have a fixed TEI of 0.<br>If it is set to <i>point to multipoint</i> 8 TA's can be fitted on each BRI.<br>( with National ISDN protocol this is effectively limited to 2 since<br>only 2 SPID's per BRI are supported ). |
|                | For most terminal equipment <i>point to multipoint</i> should be used.<br>For some PBX's <i>point to point</i> should be used.                                                                                                    |
| Channel Setup  | This option brings up menus which allow the number of channels<br>to be used for calls on each interface to be set up. Use the cursor<br>keys and <enter> to select the interface type and then use the</enter>                                                                                                    |

cursor keys to select the interface to be set up. Use <SPACE> to change the number of channels required. <BACKSPACE> can be used to make the number of channels 0.

For primary rate interfaces the range is 0-30 for E1 and 0-23 for T1. For basic rate interfaces the range is 0-2.

e.g. if the number of channels for PRI 2 is set to 6 then b1-b6 can be used for calls provided they are not assigned to semipermanent connections.

The values in Channel Setup should meet the following formula to ensure that there are enough channels on PRI 1 for all the calls that can be made. For simplicity this formula assumes no semipermanent connections are set up on channels enabled for calls.

(no. of BRI channels enabled)
+ (no. of channels enabled on PRI 2)
≤ (no. of channels enabled on PRI 1)

Calls on hold release the b channel on the BRI if there is a spare channel on PRI 1 or it is the first call on hold with b channel reserve on (always on for ETSI protocol). This ensures that calls on hold do not prevent other BRI's from having access to 2 b channels on PRI 1. NB the b channel is not released if *Routing Mode* is set to *channel* or *fixed*.

The number of spare channels on PRI 1 is (no. of channels enabled on PRI 1) - ( no. of BRI channels enabled ) - (no. of channels enabled on PRI 2)

Connection Setup This option brings up menus which allow semi-permanent connections to be set up. Use the cursor keys and <ENTER> to select either PRI 1 or PRI 2 and then use the cursor keys to select the timeslot to be set up. Use <SPACE> to cycle through 1

|               | channel at a time. Use <#> to cycle through 1 port at a time. Use <backspace> to set to <i>unallocated</i>.</backspace>                                                                                                    |
|---------------|----------------------------------------------------------------------------------------------------|
|               | Connections can be made between PRI 1 and PRI 2 or any BRI.<br>This is to allow leased line connections to be set up.                                                                                                    |
|               | Connections can also be made between PRI 2 and any BRI. This is to allow a router to be connected.                                                                                                    |
|               | The timeslot on PRI 2 assigned to the d channel (16 for E1, 24 for T1) can be can be assigned a semi-permanent connection. If this is done no calls can be made on PRI 2.                                                     |
|               | If a connection clashes with another connection a '#' is displayed<br>and the connection must be changed before another connection<br>can be modified or the menu exited.                                                     |
|               | Changes to the connections have no affect until escape is pressed<br>to exit the connection menu.                                                                                                    |
| Routing Setup | This option brings up a menu which allows b channels on PRI 1 to be assigned to b channels on PRI 2 or b channels on BRI's. It is not displayed if <i>Routing Mode</i> is set to <i>Number</i> .                              |
|               | NB The timeslots on PRI 1 and 2 assigned to the d channel (16 for E1, 24 for T1) cannot be used.                                                                                                    |
|               | Use the cursor keys to select the timeslot to be set up. Use <space> to cycle through 1 channel at a time. Use &lt;#&gt; to cycle through 1 port at a time. Use <backspace> to set to <i>unallocated</i>.</backspace></space> |
|               | If a route clashes with another route a '#' is displayed and the route must be changed before another route can be modified or the menu exited.                                                                               |

|                              | The relevant channels have to be enabled for calls to be made (see <i>Channel Setup</i> ).                                                                                                    |
|------------------------------|----------------------------------------------------------------------------------------------------|
|                              | A command line option ( <i>auto route</i> ) allows the routing table to be generated quickly based on channels enabled in <i>Channel Setup</i> .                                                                                                    |
|                              | Changes to this menu have no affect until escape is pressed to exit it.                                                                                                    |
| Number Setup (ETSI protocol) | This option brings up menus which allow numbers to be assigned<br>to the basic rate interfaces. Use the cursor keys and <enter> to<br/>select the number to be changed. Use <enter> to change the<br/>number. Use <backspace> to delete a number.</backspace></enter></enter> |
|                              | 10 numbers can be set up for each basic rate interface, 5 numbers can be set up for each analogue interface and 1 number can be set up for PRI 2.                                                                                                    |
|                              | The numbers used for ETSI protocol and National ISDN protocol<br>are stored separately. The correct protocol should be selected<br>before changing the numbers.                                                                                                    |
|                              | Some examples for numbers are given in an <u>appendix</u> .                                                                                                    |
|                              | Numbers can include '?' if that digit is to be ignored in the number comparison. Numbers can also have a '*' OR '+' at the end of the number if extra digits at the end of the number are to be acceptable.                                                                   |
|                              | A subaddress can be included by adding a'#' followed by the subaddress. The subaddress can't include '?', '+' or '*'. If a subaddress only is to be stored use ?# followed by the subaddress.                                                                                 |
|                              | Numbers can have an 'r' at the end of the number (or                                                                                                    |

number#subaddress) if the calling party number on outgoing calls is to have the presentation indicator set to restricted. NB this applies only if CLID generation is on.

The numbers in Number Setup have 2 purposes :

(i) Choosing the port to send a call to.

(This does not apply if *Routing Mode* is set to *channel*)

This depends on the network providing a Called Party Number in the SETUP message. This can be either a full number or the last few digits. It also depends on the network routing several numbers to **arcaplex**|**Horizon**. This requires Multiple Subscriber Numbering (MSN) or Direct Dialling In (DDI) to be provided by the network. Alternatively a single number with subaddresses is acceptable. In this case the network needs to provide Called Party Subaddress as well as Called Party Number in the SETUP message.

The numbers (ignoring any subaddress) are compared with the end of the Called Party Number. They should be at least as long as the part of the number that is different between each number but not longer than the Called Party Number provided by the network. If the number includes a subaddress then this is checked for an exact match with the Called Party Subaddress.

If *Routing Mode* is set to *number* incoming calls are routed to the first matching BRI with a free b channel or analogue interface. If there are no matching ports they are routed to a free b channel on the PRI port. If this also fails the call is rejected.

If *Routing Mode* is set to *fixed* incoming calls are routed to the first matching BRI b channel number or analogue interface. NB for BRI numbers (1) is for b1, (2) is for b2, (3)-(10) are ignored. If there are no matching ports they are routed to a free b channel on

the PRI port. If this also fails the call is rejected.

NB the number entered for PRI 2 has no effect on the routing of the call.

If the matched number ends in '+' then the Called Party Number (except any extra digits) is not sent to the BRI.

(ii)Calling Line Identification.

This applies if CLID Generation is set to Yes. **arcaplex**|**Horizon** adds or changes the Calling Party Number in SETUP messages to the network.

If there is a Calling Party Number in the SETUP message from the terminal and it matches one of the numbers for that port then it is passed through unchanged. Otherwise the first number for that port is used. If it is blank then the Calling Party Number (if any) is passed through unchanged. If it contains '?' these are replaced by '0'. If it ends in '\*' or '+' the '\*' or '+' is omitted.

Only an exact match with the Calling Party Number is accepted by the latest software (v1.3t or later). Earlier software versions compared the stored number with the end of the Calling Party Number.

If the Calling Party Number in the SETUP message from the terminal doesn't match but is no more than 5 digits and the first number for that port ends in '\*' then the Calling Party Number from the SETUP message is added to the first number for that port. This is useful for PBX's where the extension number is provided as the Calling Party Number.

Number SetupThis option brings up menus which allow numbers to be assigned(National ISDN protocol)to the basic rate interfaces. Use the cursor keys and <ENTER> to

select the number to be changed. Use <ENTER> to change the number. Use <BACKSPACE> to delete a number.

2 numbers can be set up for each basic rate interface, 1 number can be set up for each analogue interface and 1 number can be set up for PRI 2.

The numbers used for ETSI protocol and National ISDN protocol are stored separately. The correct protocol should be selected before changing the numbers.

Some examples for numbers are given in an appendix.

The match numbers in Number Setup have 2 purposes :

(i) Choosing the port to send a call to.

Two match numbers (a) and (b) can be set up for each BRI port. They are for 2 separate TA's or for 1 TA that uses 2 SPID's.

The *match numbers* should be chosen from the *directory numbers* for the PRI line. The *match number* set up for the BRI TA acts as the *directory number* for the BRI TA. The *Service Profile Identifier* (*SPID*) for a BRI TA is equal to the *match* number with 0101 added. This is the *generic SPID* format from Bellcore National ISDN 97.

NB The match numbers should all be different.

Incoming calls have the *Called Party Number* in the *SETUP* message compared with the *match numbers*. The call is routed to the BRI TA with a matching *match number*. If there is no matching *match number* the call is routed to a free b channel on the PRI port. If this also fails the call is rejected.

NB the number entered for PRI 2 has no effect on the routing of
#### the call.

(ii) Calling Line Identification.

This applies if *CLID Generation* is set to *Yes*. **arcaplex**|**Horizon** adds or changes the *Calling Party Number* in *SETUP* messages to the network.

The menu includes a CLID number for PRI 2 and match numbers for the BRI's. The match numbers also act as CLID numbers.

If there is a *Calling Party Number* in the *SETUP* message from the terminal and it matches one the CLID numbers for that TA then it is passed through unchanged. Otherwise the CLID number for that TA is used.

If the TA is not SPID initialised then all the CLID numbers for that port are checked. If there is no match the CLID number for the first TA is used. If it is blank then the *Calling Party Number* (if any) is passed through unchanged.

**CLID Generation** This option allows the port (PRI 2, a BRI or analogue line) from which a call is made to be detected by the network. When it is set to *Yes* outgoing calls have their *Calling Party Number* checked against the numbers in *Number Setup*. If it is not present it is added. If it is incorrect it is replaced.

CLID Number typeThis option allows the choice of number type and plan in the<br/>calling party number when CLID generation is on to be<br/>configured.If it is set to Normal it is unchanged if number passed, set to

unknown type / unknown plan if number changed).

If it is set to *National* it is always set to national type / ISDN/telephony plan.

NB if it is set to national the numbers in number setup should be

|                                                           | the national number (area code without prefix digit followed by local number)                                                                                                    |
|-----------------------------------------------------------|----------------------------------------------------------------------------------------------------|
| CLID Screening type<br>(only if CLID generation on)       | This option allows the choice of screening indicator in the calling<br>party number when CLID generation is on to be configured.                                                                                                    |
|                                                           | If it is set to <i>Normal</i> it is unchanged if number passed, set to user-<br>provided /not screened if number changed).<br>If it is set to <i>National</i> it is always set to network generated                                                                                                    |
| Use Internal Tones<br>(ETSI protocol only)                | This option allows the source of tones (dial, error, busy and ring) for calls to/from the basic rate ports to be selected.                                                                                                    |
|                                                           | If it is set to No the network provided tones are used.                                                                                                    |
|                                                           | If it is set to <i>Yes</i> then the internal tones for dial, error and ring are used for outgoing calls (error is also used for incoming calls on an analogue port) and the internal tone for ring is used for incoming calls. NB the ring tone for incoming calls is provided to the network. All other tones are provided to the local TA/telephone. |
|                                                           | If it is set to <i>Auto</i> then the internal or network provided tones are used depending on the presence of a progress indicator.                                                                                                    |
|                                                           | NB for National ISDN protocol it is set to yes but not displayed.                                                                                                    |
| BRI Require SPID<br>(National ISDN protocol only)         | This option controls how calls to/from uninitialised BRI TA's are handled. If it is set to <i>Yes</i> they are blocked.                                                                                                    |
|                                                           | An uninitialised BRI TA is one that has not provided a valid SPID.                                                                                                    |
| BRI HOLD Reserve Channel<br>(National ISDN protocol only) | If this option is set to <i>Yes</i> one b channel on the BRI is kept free if<br>one or more calls are on hold with no specific b channel reserved<br>on that BRI. Hence at least one of the calls can be retrieved at all                                                                                                    |

times.

NB for ETSI protocol it is set to yes but not displayed.

Numbering planThis(National ISDN protocol only)for

This option sets how **arcaplex**|**Horizon** decides to stop waiting for more digits when keypad dialling is being used. This is necessary since National ISDN does not support overlap dialling on PRI lines. The dialled digits have to be stored until the whole number is received.

If it is set to *Unknown* the number is assumed complete 10 seconds after the last digit is received.

If it is set to *N.America* the number format is known for local, national, special and N11 numbers and the number is assumed complete after 0, 4 and 20 seconds as appropriate. Since the number format is not known for international numbers in this case the number is assumed complete 10 seconds after the last digit is received.

With either setting dialling '#' after the number indicates that the number is complete.

The *N.America* setting should be used for the countries that share the international code of '1'. These are USA, Canada, Bahamas, Barbados, Bermuda, Caribbean, Puerto Rico and US Virgin Islands. Otherwise the *Unknown* setting should be used.

| Command line equivalents | Protocol         | read / set mode protocol  |
|--------------------------|------------------|---------------------------|
|                          | Routing Mode     | read / set mode route     |
|                          | Datalink Setup   | read / set mode bri       |
|                          | Channel Setup    | read / set channels pri   |
|                          |                  | read / set channels bri   |
|                          | Connection Setup | read / set connection pri |
|                          | Routing Setup    | read / set route          |

| Number Setup        | read / set number pri<br>read / set number bri |
|---------------------|------------------------------------------------|
| CLID Generation     | read / set mode clid                           |
| CLID Number Type    | read / set mode number                         |
| CLID Screening Type | read / set mode screening                      |
| Use Internal Tones  | read / set mode tone                           |
| BRI Require SPID    | read / set mode spid                           |
| BRI HOLD Reserve    | read / set mode reserve                        |
| Channel             |                                                |
| Numbering plan      | read / set mode plan                           |

| Analyser Setup Screen | On selecting this option the user is presented with the screen of figure 11.                                                                          |                                                                                     |  |
|-----------------------|----------------------------------------------------------------------------------------------------|-------------------------------------------------------------------------------------|--|
|                       | To change the fields in Figure 7 highlight the required field and cycle through the options using the <space>. The fields are listed below :-</space> |                                                                                     |  |
|                       | Analyser Setup                                                                                                    |                                                                                     |  |
|                       | Layer 1 Hardware                                                                                                    | xxxx                                                                                |  |
|                       | Layer 2 Data Link                                                                                                    | XXXXX                                                                               |  |
|                       | Layer 3 Call Control                                                                                                    | XXXXX                                                                               |  |
|                       | Channel Filter                                                                                                    |                                                                                     |  |
|                       | Call Reference Filter                                                                                                    | XXXX                                                                                |  |
|                       | Analyser Specification                                                                                                    | XXXXX                                                                               |  |
|                       | Activate Analyser                                                                                                    |                                                                                     |  |
|                       |                                                                                                    |                                                                                     |  |
|                       | Fig 11 Analyser Setup M                                                                                                    | lenu                                                                                |  |
| Layer 1 Hardware      | This option allows the reporting level for layer 1 to be selected.<br>The options are <i>OFF</i> and <i>ASCII Short Display</i> .                     |                                                                                     |  |
| Layer 2 Data Link     | This option allows the re<br>The options are <i>OFF</i> ,<br><i>ASCII Long Display</i> .                                                              | porting level for layer 2 to be selected.<br>HEX Display, ASCII Short Display and   |  |
| Layer 3 Call Control  | This option allows the The options are OFF, ASCII Long Display.                                                                                       | reporting level for layer 3 to be selected.<br>HEX Display, ASCII Short Display and |  |

| Channel Filter           | This option brings up<br>individual basic rate<br>enabled/disabled.                                                                                   | a menu which allows reporting for<br>and primary rate interfaces to be                                                                                                    |
|--------------------------|----------------------------------------------------------------------------------------------------|----------------------------------------------------------------------------------------------------|
| Call Reference Filter    | This option allows report<br>reference. Use <space></space>                                                                                           | ing at layer 3 to be limited to a single call<br>> to disable the call reference filter.                                                                                                    |
| Analyser Specification   | This option tells the an<br>when decoding the mess<br>are CCITT (general pu<br>(USA), NT DMS100 (<br>(Germany) and VN2/3 (F                           | alyser which protocol it should assume<br>ages. The protocols that can be decoded<br>prose), BTNR191 (UK), AT&T 5ESS<br>USA), National ISDN 1 (USA), 1TR6<br>France), ETSI (Europe).                                         |
| Activate Analyser        | This option clears the se<br>analyser mode press <esc<br>See chapter 3 - <u>Protoc</u><br/>analyser trace display and<br/>through the trace.</esc<br> | creen and activates the analyser. To exit<br>>>.<br>col Analyser for a description of the<br>d the commands that can be used to scroll                                                                                       |
| Command line equivalents | Layer 1 Hardware<br>Layer 2 Data Link<br>Layer 3 Call Control<br>Channel Filter<br>Call Reference Filter<br>Analyser<br>Specification                 | read / set analyser 11<br>read / set analyser 12<br>read / set analyser 13<br>read / set analyser pri<br>read / set analyser bri<br>read / set analyser bri<br>read / set analyser reference<br>read / set analyser protocol |
|                          | Activate Analyser                                                                                                    | analyser                                                                                                    |

| Introduction                    | The Protocol Analyser is a useful feature for checking the operation of <b>arcaplex</b>   <b>Horizon</b> . It allows the ISDN protocol on each interface to be checked. |
|---------------------------------|----------------------------------------------------------------------------------------------------|
|                                 | The analyser is operated using the Analyser Setup Menu (see chapter 2 - <u>Menu System</u> ).                                                                           |
|                                 | This section describes the display of the analyser trace and the commands that can be used to scroll through the trace.                                                 |
| Information Provided at Layer 1 | A typical display of a layer 1 message is shown below.                                                                                                    |
|                                 | 23: Ch BRI 1 L1 STATE= Activated<br>00:01:75:30.271                                                                                                    |
|                                 | The information presented is outlined below.<br>(a) Sequence Number                                                                                                    |
|                                 | Each message has a unique sequence number so that old messages can be easily located.                                                                                   |
|                                 | (b) Channel Number                                                                                                    |
|                                 | The channel number (e.g.BRI 1) on which the event occurred.                                                                                                    |
|                                 | (c) Layer Number                                                                                                    |
|                                 | The layer on which the event is being reported.                                                                                                    |
|                                 | (d) State                                                                                                    |
|                                 | The new state of the physical layer e.g. Activated.                                                                                                    |
|                                 |                                                                                                    |

### (e) Timestamp

**Information Provided at Layer 2** 

The time that the message was recorded. The timestamp has the form dd:hh:mm:ss.nnn where dd represents days, hh hours, mm minutes, ss seconds and nnn milliseconds.

Note that layer 1 messages are generated only if a change occurs in the state of the physical link.

A typical display of a short ASCII layer 2 message is shown below.

23: TA Ch BRI 2 L2 00:01:75:30.271

SAPI= 0, TEI= 40, C/R= 0, P/F=1, TYPE= SABME

The information presented is outlined below.

(a) Sequence Number

Each message has a unique number so that old messages can be easily located.

(b) Originator

This field reports which side generated the message. For PRI 1 the text is MUX for ISDN Multiplexer (**arcaplex**|**Horizon**) generated messages and NET for messages generated by the network (exchange or switch). On the other ports the text is TA for terminal generated messages and MUX for messages generated by the ISDN Multiplexer (**arcaplex**|**Horizon**).

#### (c) Channel Number

The channel number (e.g. BRI 1) on which the event occurred.

(d) Layer Number

The layer on which the event is being reported.

(e) Timestamp

The time that the message was generated (NT message) or received (TE message). The timestamp has the form dd:hh:mm:ss.nnn where dd represents days, hh hours, mm minutes, ss seconds and nnn milliseconds.

- (f) Service Access Point Identifier\*
- (g) Terminal Endpoint Identifier\*

(h) Command/Response Bit\*

(i) Poll/Final Bit\*

(j) Type\*

The message type, being one off I, RR, RNR, REJ, SABME, DM, UI, DISC, UA, FRMR, XID.

A typical display of a long ASCII layer 2 message is shown below.

23: TA Ch BRI 2 L2 SAPI= 0, TEI= 40, C/R= 0, P/F=1, TYPE= INFO N(R)= 1, N(s)= 1

The following information has been added:

(k) Send Sequence Number N(s)\*

(l) Receive Sequence Number N(r)\*

Layer 2 management transactions may be also decoded in long form messages. A typical decode follows.

23: TA Ch BRI 2 L2 00:01:75:30.271 SAPI= 0, TEI= 40, C/R= 0, P/F=1, TYPE= UI MEI= 15, Ri= 7FCD, MSG TYPE= ID Request, Ai= 0

The following information has been added:

(m) Management Entity Identifier\*

(n) Reference Number (Ri)\*

(o) Management Message Type\*

One of ID Request, ID Assigned, ID Denied, ID Check Request, ID Check Response, ID Remove, ID Verify.

(p) Action Indicator\*

Only Information and certain Unnumbered Information messages at layer 2 include layer 3 messages.

Fields marked with \* are explained further in CCITT Q.921 Digital Subscriber Signaling System No 1, Data Link Layer.

A typical display of a hex layer 2 message is shown below.

23: TA Ch BRI 2 L2 00:01:75:30.271

02 81 00 02 41 01 81 0D 18 01 89

The information contained in the message is not decoded but simply displayed as hex octets.

**Information Provided at Layer 3** A typical display of a short ASCII layer 3 message is shown below. 23: TA Ch BRI 1 L3 00:01:75:30.271 PD= 65, LEN= 1, FLAG= Orig, CALL REF= 3, TYPE= SETUP The information presented is outlined below. (a) Sequence Number Each message has a unique sequence number so that old messages can be easily located. (b) Originator This field reports which side generated the message. For PRI 1 the text is MUX for ISDN Multiplexer (arcaplex|Horizon) generated messages and NET for messages generated by the network (exchange or switch). On the other ports the text is TA for terminal generated messages and MUX for messages generated by the ISDN Multiplexer (arcaplex|Horizon). (c) Channel Number The channel number (e.g. BRI 1) on which the event occurred. (d) Layer Number The layer on which the event is being reported.

#### (e) Timestamp

The time that the message was generated (NT message) or received (TE message). The timestamp has the form dd:hh:mm:ss.nnn where dd represents days, hh hours, mm minutes, ss seconds and nnn milliseconds.

(f) Protocol Discriminator\*

(g) Call Reference\*

The call reference consists of three parts, the Length of the call reference, the Value of the call reference and the Originator of the call reference.

(h) Message Type\*

One of the Q.931 supported messages, or network specific message.

A typical display of a long ASCII layer 3 message is shown below.

23: TA Ch BRI 1 L3 00:01:75:30.271 PD= 65, LEN= 1, FLAG= Orig, CALL REF= 3, TYPE= SETUP CALLING PARTY NUMBER:0 LENGTH= 7 TYPE= Unknown PLAN= ISDN/Telephony NUMBER= `234231' CALLED PARTY NUMBER:0 LENGTH= 7 TYPE= Unknown PLAN= ISDN/Telephony NUMBER= `384020'

In the long ASCII message decode all the information elements contained in the message are decoded. Information elements are separated by a blank line, the information element name together with relevant codeset and length appears as a heading above each information element decode and the decoded information is

indented by 1 space.

For more information on \* marked fields, messages and information elements refer to CCITT Q.931 Digital Subscriber Signaling System No 1, Network Layer.

A typical display of a hex layer 3 message is shown below.

23: TA Ch BRI 2 L2 00:01:75:30.271 41 01 81 0D 18 01 89

The information contained in the message is not decoded but simply displayed as hex octets.

Analyser Commands As soon as you enter analyser mode stored messages (if there are any) are displayed in accordance with the analyser options selected. You may enter <esc> to exit analyser mode, change the decode options and enter analyser mode again without losing any messages. The options available are:-

(a) <m> - Manual Mode

The analyser enters manual mode. Automatic display of incoming messages is stopped and the user can review the messages in the message buffer. Pressing M again will leave manual mode.

(b) <home> or <b>- Go to First Message

Will display messages starting at the oldest message in the buffer. This command works in manual and automatic modes.

(c) <end> or <e>- Go to Last Message

Will go to the last message in the buffer and display any new messages which arrive. This command works in manual and automatic modes.

(d) <up> or <u> - Review Previous Message

Will display the message which arrived just before the last message displayed. This command works only in manual mode.

(e) <down> or <d> - Go to Next Message

Will display the message which arrived just after the last message displayed. This command works only in manual mode.

(f) <c> - Clear Buffer

Will remove all messages from the buffer. This command works in manual and automatic modes.

(g) <h> - Pause Display

Will pause a scrolling display. Pressing <h> will start the display scrolling again.

Note that whenever an attempt is made to move to a message beyond the start or end of the message buffer a beep will be sent to the terminal.

**Introduction** The command line interface is an alternative user interface to the menu system. All menu items have an equivalent command.

The command line interface can be accessed via the serial port, via the (optional) modem or (by using Telnet) via the Ethernet port.

There are some commands that have no equivalent in the menu system. These are **debug**, **history**, **test**, **trace**, **upload**, the **reset** commands and the **restart** commands.

As with the menu system there are 2 modes - user and super. There are many commands that can only be used in super mode. These are **upload**, **diagnostic**, **swl**, all **set** commands, all **reset** commands, all **restart** commands and **read password**.

Some commands only apply when National ISDN protocol is selected. They are **set mode reserve**, **set mode route**, **set mode spid** and **set mode plan**.

One command applies only when ETSI protocol is selected. It is **set mode tone**.

Some commands apply only if ETSI protocol is selected and Routing Mode is set to Channel. They are **set route pri** and **auto route**.

Two commands apply only if CLID generation is enabled. They are **set mode number** and **set mode screening**.

Commands will not be accepted if they refer to a port that is not fitted.

One command - diagnostic ise not available when using Telnet.

| Syntax        | Commands are shown in full. When part of a word is in lower case only the upper case part is required.                                                                                                    |
|---------------|----------------------------------------------------------------------------------------------------|
|               | Commands are not case sensitive. Commands typed as upper case are displayed as lower case.                                                                                                    |
|               | Commands must include a space between each word.                                                                                                    |
|               | When number(s) are specified individual numbers or groups of numbers in the specified range are acceptable (no spaces allowed) e.g. 1-15<br>1-2,3,6-8<br>1,4,9                                                                                                    |
|               | all is accepted for a number range.                                                                                                    |
|               | <ul><li>yes and no are accepted as pseudonyms for on and off.</li><li>rem can be used at the start of a command so that it is ignored.</li></ul>                                                                                                    |
| Read commands | All <b>set</b> commands have an equivalent <b>read</b> command. This is normally the <b>set</b> command with <b>set</b> replaced by <b>read</b> and the last                                                                                                    |
|               | parameter omitted.                                                                                                    |
|               | parameter omitted.<br>e.g. set power bri on has an equivalent read command read<br>power bri.                                                                                                    |
|               | <ul> <li>parameter omitted.</li> <li>e.g. set power bri on has an equivalent read command read</li> <li>power bri.</li> <li>Groups of settings can be read by a shortened form</li> </ul>                                                                                                    |
|               | parameter omitted.<br>e.g. set power bri on has an equivalent read command read<br>power bri.<br>Groups of settings can be read by a shortened form<br>e.g. read power is equivalent to read power bri followed by<br>read power s followed by read power u                                                                                                    |
| Help commands | parameter omitted.<br>e.g. set power bri on has an equivalent read command read<br>power bri.<br>Groups of settings can be read by a shortened form<br>e.g. read power is equivalent to read power bri followed by<br>read power s followed by read power u<br>There are help commands provided to show the syntax of every<br>command except read commands.                                                                                                    |
| Help commands | <ul> <li>parameter omitted.</li> <li>e.g. set power bri on has an equivalent read command read power bri.</li> <li>Groups of settings can be read by a shortened form</li> <li>e.g. read power is equivalent to read power bri followed by read power s followed by read power u</li> <li>There are help commands provided to show the syntax of every command except read commands.</li> <li>All set commands have an equivalent help command. This is normally the set command with set replaced by help and the last</li> </ul>                                                                                                  |
| Help commands | <ul> <li>parameter omitted.</li> <li>e.g. set power bri on has an equivalent read command read power bri.</li> <li>Groups of settings can be read by a shortened form</li> <li>e.g. read power is equivalent to read power bri followed by read power s followed by read power u</li> <li>There are help commands provided to show the syntax of every command except read commands.</li> <li>All set commands have an equivalent help command. This is normally the set command with set replaced by help and the last parameter omitted.</li> <li>e.g. set power bri on has an equivalent read command help power bri.</li> </ul> |

e.g. help power is equivalent to help power bri followed by help power restart followed by help power s followed by help power u Typing help on its own gives a full list of commands.
 Command rota Previous commands can be selected for use again using the up and down cursor keys. This requires terminal emulation to be set correctly.

List of commands analyser auto route cls debug analogue debug bri debug pri diagnostic help commands history menu read commands recall reset system reset 11 bri reset 11 pri reset 13 analogue reset 13 bri reset 13 pri restart bri restart pri save set analogue clid set analogue disconnect set analogue impedance set analogue ring set analogue start set analyser bri set analyser 11 set analyser 12 set analyser 13 set analyser pri set analyser protocol set analyser reference set channels analogue

set channels bri set channels pri set communication set connection pri set date set e1 set ip set mode bri set mode clid set mode protocol set mode plan set mode pri set mode reserve set mode route set mode tone set mode spid set name set number bri set number pri set password set power bri set power restart set power s set power u set route pri set s set t1 set time start 11 bri start 12 bri start 12 pri status status bri status pri status system

supervisor swl (software load) swl analogue trace upload user version

| ANALYSER command        | Clears the screen and enables protocol analyser display. |                 |  |
|-------------------------|----------------------------------------------------------|-----------------|--|
| Syntax                  | ANALYser                                                 |                 |  |
| Examples                | mux [U]> analyser                                        |                 |  |
|                         | 3 : TA Ch BRI1 L3                                        | 00:16:14:12.173 |  |
|                         | PD= 8, LEN= 1, FLAG= Orig, CALL REF= 1 SETUP             |                 |  |
|                         | 4 : MUX Ch PRI1 L3                                       | 00:16:14:12.217 |  |
|                         | PD= 8, LEN= 2, FLAG= Orig, CALL REF= 4 SETUP             |                 |  |
|                         | 7 : NET Ch PRI1 L3                                       | 00:16:14:12.285 |  |
|                         | PD= 8, LEN= 2, FLAG= Dest, CALL REF= 4 SETUP             | ACKNOWLEDGE     |  |
|                         | 9 : MUX Ch BRI1 L3                                       | 00:16:14:12.316 |  |
|                         | PD= 8, LEN= 1, FLAG= Dest, CALL REF= 1 SETUP             | ACKNOWLEDGE     |  |
| <b>Related commands</b> | set analyser 11                                          |                 |  |
|                         | set analyser 12                                          |                 |  |
|                         | set analyser 13                                          |                 |  |
|                         | set analyser bri                                         |                 |  |
|                         | set analyser pri                                         |                 |  |
|                         | set analyser reference                                   |                 |  |
|                         | set analyser protocol                                    |                 |  |
|                         | trace                                                    |                 |  |
| Menu Equivalent         | Analyser Setup                                           |                 |  |
|                         | - Activate Analyser                                      |                 |  |

| AUTO ROUTE<br>command | Generates a routing table based on channel setup. (ETSI protocol only - also requires routing mode to be channel)                                                    |
|-----------------------|----------------------------------------------------------------------------------------------------|
|                       | Channels on PRI 1 are allocated to enabled channels on PRI 2 and enabled channels on BRI's in that order. Use <i>read route pri</i> to view the generated routing.   |
|                       | If there are insufficient channels on PRI 1 to route to all the other enabled channels<br>an error message is displayed and the existing routing table is unchanged. |
|                       |                                                                                                    |
| Syntax                | AUto ROUte                                                                                                    |
| Examples              | mux [S]> auto route                                                                                                    |
| Related commands      | set mode route<br>set route pri                                                                                                    |

Menu Equivalent

None.

| CLS command      | Clears the terminal screen. |
|------------------|-----------------------------|
| Syntax           | CLS                         |
| Examples         | mux [U]> <b>cls</b>         |
| Related commands | None.                       |
| Menu Equivalent  | None.                       |

| DEBUG ANALOGUE          | Displays the status of an analogue port and any changes to its status until |                   |  |
|-------------------------|-----------------------------------------------------------------------------|-------------------|--|
| command                 | <escape> is pressed.</escape>                                               |                   |  |
| Syntax                  | DEBug Analogue [port]                                                       |                   |  |
|                         | <b>port</b> Port number from 1 (for A1 ) to 32 (for A32)                    |                   |  |
| Examples                | mux [U]> <b>debug analogue 11</b>                                           |                   |  |
|                         | [ ]vl2: no tei's assigned                                                   |                   |  |
|                         | [ ]vl3: b: free                                                             |                   |  |
|                         | [13:28:18.175]line : off hook                                               |                   |  |
|                         | [13:28:18.265]vl2: tei 64 sapi 0 TEI assigned                               |                   |  |
|                         | [13:28:18.610]vl3: b: tei 64 #1 u->n (call setup) [pri 1 tei                | i 0 #1 ts01(b1) ] |  |
| <b>Related commands</b> | debug bri                                                                   |                   |  |
|                         | debug pri                                                                   |                   |  |
| Menu Equivalent         | None.                                                                       |                   |  |

| DEBUG BRI command             | Displays the status of a basic rate port and any changes to its status unt <escape> is pressed.</escape> | il |
|-------------------------------|----------------------------------------------------------------------------------------------------|----|
| Syntax                        | DEBug BRi [port]                                                                                         |    |
|                               | <b>port</b> Port number from 1 (for BRI 1) to 16 (for BRI 16)                                            |    |
| Examples mux [U]> debug bri 1 |                                                                                                    |    |
|                               | [ ] pwr: on                                                                                              |    |
|                               | [ ]11: active                                                                                            |    |
|                               | [ ]12: no tei's assigned                                                                                 |    |
|                               | [ ]13: b1: free                                                                                          |    |
|                               | [ ]13: b2: free                                                                                          |    |
|                               | [17:22:12.817]12: tei 64 sapi 0 TEI assigned                                                             |    |
|                               | [17:22:12.900]12: tei 64 sapi 0 multiple frame established                                               |    |
|                               | [17:22:13.003]l3: b1: tei 64 #1 u->n (call setup) [pri 1 tei 0 #2 ts01(b1) ]                             |    |
|                               | [17:22:14.973]l3: b1: tei 64 #1 u->n (clearing) [pri 1 tei 0 #2 ts01(b1) ]                               |    |
|                               | [17:22:17.029]13: b1: free                                                                               |    |
|                               | [17:22:22.196]12: tei 64 sapi 0 TEI assigned                                                             |    |
| Related commands              | debug analogue                                                                                           |    |
|                               | debug pri                                                                                                |    |
| Menu Equivalent               | None.                                                                                                    |    |

| DEBUG PRI command       | Displays the status of a primary rate port and any changes to its status unti-<br><escape> is pressed.</escape> |  |  |
|-------------------------|----------------------------------------------------------------------------------------------------|--|--|
| Syntax                  | DEBug PRi [port]                                                                                                |  |  |
|                         | <b>port</b> Port number from 1 (for PRI 1 ) to 2 (for PRI 2)                                                    |  |  |
| Examples                | mux [U]> <b>debug pri 1</b>                                                                                     |  |  |
|                         | [ ]11: active                                                                                                   |  |  |
|                         | [ ]12: tei 0 sapi 0 multiple frame established                                                                  |  |  |
|                         | [ ]13: ts01(b1) : tei 0 #1 u->n [bri 8 tei 0 #1 b1 (connected)]                                                 |  |  |
|                         | [ ]13: ts02(b2) : free                                                                                          |  |  |
|                         | [ ]13: ts03(b3) : semi-permanent connection to pri 2 ts01(b1)                                                   |  |  |
|                         | n                                                                                                    |  |  |
|                         | n                                                                                                    |  |  |
|                         | [ ]13: ts31(b30) : free                                                                                         |  |  |
|                         | [17:18:05.455]l3: ts01(b1) : tei 0 #1 u->n [bri 8 tei 0 #1 b1 (clearing)]                                       |  |  |
|                         | [17:18:06.449]l3: ts01(b1) : free                                                                               |  |  |
|                         | [17:18:55.430]11: not active                                                                                    |  |  |
|                         | [17:19:00.770]l2: tei 0 sapi 0 awaiting establishment                                                           |  |  |
|                         | [17:19:01.771]l2: tei 0 sapi 0 TEI assigned                                                                     |  |  |
|                         | [17:19:14.759]11: active                                                                                        |  |  |
|                         | [17:19:15.016]l2: tei 0 sapi 0 multiple frame established                                                       |  |  |
| <b>Related commands</b> | debug analogue                                                                                                  |  |  |
|                         | debug bri                                                                                                    |  |  |
| Menu Equivalent         | None.                                                                                                    |  |  |

| DEFAULT command  | Restores the default settings.     |
|------------------|------------------------------------|
| Syntax           | DEFault                            |
| Examples         | mux [S]> default                   |
|                  | Restore defaults                   |
|                  | Confirm Yes/No (Y/N)               |
|                  | У                                  |
|                  | Defaults restored                  |
| Related commands | None                               |
| Menu Equivalent  | System Setup<br>- Restore defaults |

| DIAGNOSTIC command | Switches to diagnostic mode. An internal trace is enabled. <b>arcaplex</b>   <b>Horizon</b> will operate at a reduced speed in this mode. Press <d> to return to normal mode.</d> |
|--------------------|----------------------------------------------------------------------------------------------------|
|                    | This command is not permitted during Telnet or modem access.                                                                                                    |
| Syntax             | DIAGnostic                                                                                                    |
| Examples           | mux [S]> diagnostic                                                                                                    |
|                    | **** Diagnostic mode ****                                                                                                    |
|                    | **** Press [D] to exit ****                                                                                                    |
|                    | -> DLE   PH-DATA-IND   Ch=0 [8] FC FF 03 0F DB 13 01 FF                                                                                                    |
|                    | SAPI=3F, C/R=0, TEI=7F <ui></ui>                                                                                                    |
|                    | -> MDL   MDL-UNITDATA-IND   Ch=0 CEI=3F,7F [5] OF DB 13 01 FF                                                                                                    |
|                    | start 60499, end 6049d                                                                                                    |
|                    | UI: Ri=DB13, Type=01, Ai=7F                                                                                                    |
|                    | ID REQ chan 0 count 10                                                                                                    |
|                    | -> DLE   DL-UNITDATA-REQ   Ch=0 CEI=3F,7F [5] 0F DB 13 02 81                                                                                                    |
|                    | PD=0F Ri=DB13 {ID-Assigned} Ai=40                                                                                                    |
|                    |                                                                                                    |
| Related commands   | None.                                                                                                    |
| Menu Equivalent    | Press <d> from Copyright Screen (in supervisor mode).</d>                                                                                                    |

| HELP commands    | There is an equivalent <b>help</b> command for every command (except <b>help</b> and <b>read</b> commands). The correct syntax for a command is shown.                                                                           |  |
|------------------|----------------------------------------------------------------------------------------------------|--|
| Syntax           | HElp [text]                                                                                                    |  |
|                  | text a command with any values omitted                                                                                                    |  |
|                  | Help on groups of commands can be read by using a shortened form (see examples).<br>If help is required for a <b>set</b> command the word <b>set</b> can be omitted.<br>If <b>text</b> is omitted help is given on all commands. |  |
| Examples         | <pre>mux [U]&gt;help set power s SEt POWer S [NORmal RESTRICTEd]</pre>                                                                                                    |  |
|                  | mux [U]> <b>help power s</b><br>SET POWer S [NORmal RESTRicted]                                                                                                    |  |
|                  | mux [U]> <b>help power</b>                                                                                                    |  |
|                  | SET POWer BRi [OFF ON]                                                                                                    |  |
|                  | SET POWer RESTART [NORmal OFF]                                                                                                    |  |
|                  | SET POWer S [NORmal RESTRicted]                                                                                                    |  |
|                  | SEt POWer U [SEAling NORmal]<br>mux [U]>                                                                                                    |  |
|                  | mux [U]> <b>help trace</b>                                                                                                    |  |
|                  | IRACE                                                                                                    |  |
| Related commands | set commands                                                                                                    |  |
|                  | read commands                                                                                                    |  |
| Menu Equivalent  | None.                                                                                                    |  |

**HISTORY** command Displays information on the last 20 calls. NB only calls that have connected are shown. Calls are not included in the history until they are cleared. Syntax HIStory Examples mux [U]>history Interface In/Out Calling/Called Duration 9 BRI 2 OUT 384087 BRI 2 384087 5 OUT BRI 2 OUT 384087 21 BRI 2 OUT 384060 9 BRI 2 384060 OUT 11 **Related commands** None. Menu Equivalent None.

| MENU command     | Switches from command line interface to menu system.<br>Press <escape> from the copyright screen to return to the command line interface.</escape> |
|------------------|----------------------------------------------------------------------------------------------------|
| Syntax           | MEnu                                                                                                    |
| Examples         | mux [U]> <b>menu</b>                                                                                                    |
| Related commands | None                                                                                                    |
| Menu Equivalent  | None                                                                                                    |

| READ commands    | There is an equivalent <b>read</b> commands for every <b>set</b> command. The setting is displayed in the form of a command that will make that setting. |  |
|------------------|----------------------------------------------------------------------------------------------------|--|
| Syntax           | REAd [text]                                                                                                    |  |
|                  | text a set command with the set and the value to be set omitted                                                                                          |  |
|                  | Groups of settings can be read by using a shortened form (see examples).                                                                                 |  |
| Examples         | mux [U]> <b>read power s</b><br>set power s normal                                                                                                    |  |
|                  | mux [U]> <b>read power</b><br>set power s normal<br>set power u sealing<br>set power bri on                                                              |  |
| Related commands | set commands<br>help commands                                                                                                    |  |
| Menu Equivalent  | All menus.                                                                                                    |  |

| <b>RECALL command</b> | Recalls the alternate settings and stores them as the current settings. |
|-----------------------|-------------------------------------------------------------------------|
| Syntax                | RECall                                                                  |
| Examples              | mux [S]> recall                                                         |
|                       | Recall settings                                                         |
|                       | Confirm Yes/No (Y/N)                                                    |
|                       | У                                                                       |
|                       | Settings recalled                                                       |
|                       |                                                                         |
| Related commands      | save                                                                    |
| Menu Equivalent       | System Setup                                                            |
| -                     | - Recall settings                                                       |
| <b>RESET L1 BRI</b> | Resets layer 1 on a basic rate port ie deactivates interface, resets driver and interface |  |  |  |  |
|---------------------|-------------------------------------------------------------------------------------------|--|--|--|--|
| command             | and activates interface.                                                                  |  |  |  |  |
| Syntax              | RESEt L1 BRi [port]                                                                       |  |  |  |  |
|                     | <b>port</b> Port number(s) from 1 (for BRI 1 ) to 16 (for BRI 16)                         |  |  |  |  |
| Examples            | mux [S]> reset 11 bri 2                                                                   |  |  |  |  |
|                     | bri 2: layer 1 reset requested                                                            |  |  |  |  |
| Related commands    | reset 11 pri                                                                              |  |  |  |  |
|                     | reset 13 analogue                                                                         |  |  |  |  |
|                     | reset 13 bri                                                                              |  |  |  |  |
|                     | reset 13 pri                                                                              |  |  |  |  |
| Menu Equivalent     | None.                                                                                     |  |  |  |  |

| RESET L1 PRI<br>command | Resets layer 1 on a primary rate port ie resets driver and interface. |  |  |  |
|-------------------------|-----------------------------------------------------------------------|--|--|--|
| Syntax                  | RESEt L1 PRi [port]                                                   |  |  |  |
|                         | <b>port</b> Port number(s) from 1 (for PRI 1 ) to 2 (for PRI 2)       |  |  |  |
| Examples                | mux [S]> reset 11 pri 2                                               |  |  |  |
|                         | pri 2: layer 1 reset requested                                        |  |  |  |
| Related commands        | reset 11 bri                                                          |  |  |  |
|                         | reset 13 analogue                                                     |  |  |  |
|                         | reset 13 bri                                                          |  |  |  |
|                         | reset 13 pri                                                          |  |  |  |
| Menu Equivalent         | None.                                                                 |  |  |  |

| RESET L3 ANALOGUE<br>command | Resets layer 3 on an analogue port ie clears the call.      |  |  |
|------------------------------|-------------------------------------------------------------|--|--|
| Syntax                       | RESEt L3 Analogue [port]                                    |  |  |
|                              | <b>port</b> Port number(s) from 1 (for A1 ) to 32 (for A32) |  |  |
| Examples                     | mux [S]> reset 13 analogue 2                                |  |  |
|                              | a2: layer 3 reset requested                                 |  |  |
| <b>Related commands</b>      | reset 11 bri                                                |  |  |
|                              | reset 11 pri                                                |  |  |
|                              | reset 13 bri                                                |  |  |
|                              | reset 13 pri                                                |  |  |
| Menu Equivalent              | None.                                                       |  |  |

| RESET L3 BRI     | Resets layer 3 on a basic rate port ie clears all calls. Also frees SPID's when |  |  |  |
|------------------|---------------------------------------------------------------------------------|--|--|--|
| command          | National ISDN protocol is selected.                                             |  |  |  |
| Syntax           | RESEt L3 BRi [port]                                                             |  |  |  |
|                  | <b>port</b> Port number(s) from 1 (for BRI 1 ) to 16 (for BRI 16)               |  |  |  |
| Examples         | mux [S]> reset 13 bri 2                                                         |  |  |  |
|                  | bri 2: layer 3 reset requested                                                  |  |  |  |
| Related commands | reset 11 bri                                                                    |  |  |  |
|                  | reset 11 pri                                                                    |  |  |  |
|                  | reset 13 analogue                                                               |  |  |  |
|                  | reset 13 pri                                                                    |  |  |  |
| Menu Equivalent  | None.                                                                           |  |  |  |

| RESET L3 PRI     | Resets layer 3 on a primary rate port ie clears all calls.      |  |  |  |
|------------------|-----------------------------------------------------------------|--|--|--|
| command          |                                                                 |  |  |  |
| Syntax           | RESEt L3 PRi [port]                                             |  |  |  |
|                  | <b>port</b> Port number(s) from 1 (for PRI 1 ) to 2 (for PRI 2) |  |  |  |
| Examples         | mux [S]> reset 13 pri 2                                         |  |  |  |
|                  | pri 2: layer 3 reset requested                                  |  |  |  |
| Related commands | reset 11 bri                                                    |  |  |  |
|                  | reset 11 pri                                                    |  |  |  |
|                  | reset 13 analogue                                               |  |  |  |
|                  | reset 13 bri                                                    |  |  |  |
| Menu Equivalent  | None.                                                           |  |  |  |

| <b>RESTART BRI</b> | Sends a restart message to a basic rate port. This command can only be used for |  |  |  |  |
|--------------------|---------------------------------------------------------------------------------|--|--|--|--|
| command            | point to point ports.                                                           |  |  |  |  |
|                    | NB if any calls are active a <b>reset l3 bri</b> command should be used first.  |  |  |  |  |
| Syntax             | RESTArt BRi [port]                                                              |  |  |  |  |
|                    | <b>port</b> Port number(s) from 1 (for BRI 1) to 16 (for BRI 16)                |  |  |  |  |
| Examples           | mux [S]> restart bri 1                                                          |  |  |  |  |
|                    | bri 1: requesting restart message                                               |  |  |  |  |
| Related commands   | restart pri                                                                     |  |  |  |  |
| Menu Equivalent    | None.                                                                           |  |  |  |  |

| RESTART PRI<br>command | Sends a restart message to a primary rate port.<br>NB if any calls are active a <b>reset 13 pri</b> command should be used first. |  |  |  |
|------------------------|----------------------------------------------------------------------------------------------------|--|--|--|
| Syntax                 | RESTArt PRi [port]                                                                                                    |  |  |  |
|                        | <b>port</b> Port number(s) from 1 (for PRI 1 ) to 2 (for PRI 2)                                                                   |  |  |  |
| Examples               | mux [S]> <b>restart pri 1</b><br>pri 1: requesting restart message                                                                |  |  |  |
| Related commands       | restart bri                                                                                                    |  |  |  |
| Menu Equivalent        | None.                                                                                                    |  |  |  |

| SAVE command     | Saves the current settings as the alternate setting |  |  |
|------------------|-----------------------------------------------------|--|--|
| Syntax           | SAve                                                |  |  |
| Examples         | mux [S]> save                                       |  |  |
|                  | Save settings                                       |  |  |
|                  | Confirm Yes/No (Y/N)                                |  |  |
|                  | У                                                   |  |  |
|                  | Settings saved                                      |  |  |
|                  |                                                     |  |  |
| Related commands | save                                                |  |  |
| Menu Equivalent  | System Setup                                        |  |  |
| -                | - Save settings                                     |  |  |
|                  |                                                     |  |  |

| SET ANALOGUE CLID<br>command | Sets the format of the caller ID signal for analogue ports.<br>SEt Analogue CLid [mode] |                |                          |  |
|------------------------------|-----------------------------------------------------------------------------------------|----------------|--------------------------|--|
| Syntax                       |                                                                                         |                |                          |  |
|                              | mode                                                                                    | OFF            | Caller ID disabled       |  |
|                              |                                                                                         | ETSI           | FSK to ETSI standard     |  |
|                              |                                                                                         | BELLCore       | FSK to Bellcore standard |  |
|                              |                                                                                         | DTMF           | DTMF                     |  |
| Examples                     | mux [<br>OK                                                                             | S]> set analog | gue clid etsi            |  |
| <b>Related commands</b>      | set analogue disconnect                                                                 |                |                          |  |
|                              | set analogue impedance                                                                  |                |                          |  |
|                              | set an                                                                                  | alogue ring    |                          |  |
|                              | set an                                                                                  | alogue start   |                          |  |
| Menu Equivalent              | Hardv                                                                                   | vare Setup     |                          |  |
|                              |                                                                                         | - Analog       | gue Caller ID Mode       |  |

| SET ANALOGUE<br>DISCONNECT | Sets the type of line change when a call is disconnected. |  |  |
|----------------------------|-----------------------------------------------------------|--|--|
| command                    |                                                           |  |  |
| Syntax                     | SEt Analogue DISConnect [mode]                            |  |  |
|                            | mode OFF No change                                        |  |  |
|                            | BREak Line break                                          |  |  |
|                            | <b>REVerse</b> Line reversal                              |  |  |
| Examples                   | mux [S]> <b>set analogue disconnect break</b><br>OK       |  |  |
| Related commands           | set analogue clid                                         |  |  |
|                            | set analogue impedance                                    |  |  |
|                            | set analogue ring                                         |  |  |
|                            | set analogue start                                        |  |  |
| Menu Equivalent            | Hardware Setup                                            |  |  |
|                            | - Analogue Disconnect Mode                                |  |  |

### SET ANALOGUE IMPEDANCE command

Sets the impedance set for analogue lines.

| Syntax           | SEt Analogue IMPedance [mode]                   |                                |  |  |
|------------------|-------------------------------------------------|--------------------------------|--|--|
|                  | mode UK                                         | UK impedance set               |  |  |
|                  | ETSI                                            | ETSI impedance set             |  |  |
|                  | USA                                             | USA impedance set              |  |  |
|                  | GERMA                                           | <b>NY</b> German impedance set |  |  |
|                  | 600R                                            | 600 ohm impedance set          |  |  |
| Examples         | mux [S]> <b>set analogue impedance uk</b><br>OK |                                |  |  |
| Related commands | set analogue clid                               |                                |  |  |
|                  | set analogue disconnect                         | connect                        |  |  |
|                  | set analogue ring                               | 5                              |  |  |
|                  | set analogue star                               | t                              |  |  |
| Menu Equivalent  | Hardware Setup                                  | Hardware Setup                 |  |  |
|                  | - An                                            | alogue Impedance               |  |  |

| SET ANALOGUE RING<br>command | Sets the frequency and cadences used for ringing on analogue ports.        |                                                               |                                                                                                    |  |
|------------------------------|----------------------------------------------------------------------------|---------------------------------------------------------------|----------------------------------------------------------------------------------------------------|--|
| Syntax                       | SEt Analogue RIng [mode]<br>or SEt Analogue RIng CUstom [f] [c1] [c2] [c3] |                                                               |                                                                                                    |  |
|                              |                                                                            |                                                               |                                                                                                    |  |
|                              | mode                                                                       | NORmal                                                        | Normal (UK style) ringing                                                                                                    |  |
|                              |                                                                            | USA                                                           | USA style ringing                                                                                                    |  |
|                              | f                                                                          | 16                                                            | 16 Hz                                                                                                    |  |
|                              |                                                                            | 20                                                            | 20 Hz                                                                                                    |  |
|                              |                                                                            | 25                                                            | 25 Hz                                                                                                    |  |
|                              |                                                                            | 50                                                            | 50 Hz                                                                                                    |  |
|                              | c1                                                                         | c1 initial cadence                                            |                                                                                                    |  |
|                              | c2                                                                         | c2 cadence alternated with c3                                 |                                                                                                    |  |
|                              | c3 cadence alternated with c2                                              |                                                               |                                                                                                    |  |
|                              | NB <b>c1</b><br>units.<br>require<br>is inva                               | , <b>c2</b> , <b>c3</b> are<br>Maximum<br>ed. A cade<br>liid. | e in the form a/b where a is on time and b is off time, both in 50ms values are 150 for 7.5 seconds. Use 0/0 for cadences that are not ence with either the on time or the off time (but not both) set to zero |  |
| Examples                     | mux [                                                                      | S]> set ana                                                   | alogue ring normal                                                                                                    |  |
|                              | ОК                                                                         |                                                               |                                                                                                    |  |
|                              | mux [                                                                      | S]> set ana                                                   | alogue ring custom 25 20/20 8/4 40/4                                                                                                    |  |
|                              | OK                                                                         |                                                               |                                                                                                    |  |
| <b>Related commands</b>      | nds set analogue clid                                                      |                                                               |                                                                                                    |  |
|                              | set analogue disconnect                                                    |                                                               |                                                                                                    |  |
|                              | set analogue impedance                                                     |                                                               |                                                                                                    |  |
|                              | set and                                                                    | alogue start                                                  | t                                                                                                    |  |
| Menu Equivalent              | Hardw                                                                      | are Setup                                                     |                                                                                                    |  |
|                              |                                                                            | - Ana                                                         | alogue Ring Mode                                                                                                    |  |
|                              |                                                                            |                                                               |                                                                                                    |  |

zero

| SET ANALOGUE START command | Sets the analogue l                                                                 | ines to use loop start or ground start. |
|----------------------------|-------------------------------------------------------------------------------------|-----------------------------------------|
| Syntax                     | SEt Analogue ST                                                                     | ARt [mode]                              |
|                            | mode NORmal                                                                         | Normal (Loop start)                     |
|                            | GROund                                                                              | Ground start                            |
| Examples                   | mux [S]> <b>set anal</b> o<br>OK                                                    | ogue start normal                       |
| Related commands           | set analogue clid<br>set analogue discon<br>set analogue imped<br>set analogue ring | nnect<br>lance                          |
| Menu Equivalent            | Hardware Setup<br>- Analo                                                           | ogue Start                              |

| SET ANALYSER BRI<br>command | Enables                        | /disables a | nalyser display for a basic rate port         |
|-----------------------------|--------------------------------|-------------|-----------------------------------------------|
| Syntax                      | SEt ANALYser BRi [port] [mode] |             |                                               |
|                             | port                           | Port nu     | mber(s) from 1 (for BRI 1) to 16 (for BRI 16) |
|                             | mode                           | OFF         | display off                                   |
|                             |                                | ON          | display on                                    |
| Examples                    | mux [S]                        | > set anal  | yser bri 12 on                                |
|                             | OK                             |             |                                               |
| <b>Related</b> commands     | analyser                       |             |                                               |
|                             | set analy                      | /ser 11     |                                               |
|                             | set analy                      | yser 12     |                                               |
|                             | set analy                      | ser 13      |                                               |
|                             | set analy                      | /ser pri    |                                               |
|                             | set analy                      | ser protoc  | col                                           |
|                             | set analy                      | ser refere  | nce                                           |
|                             | trace                          |             |                                               |
| Menu Equivalent             | Analyse                        | r Setup     |                                               |
|                             |                                | - Char      | nnel Filter                                   |

| SET ANALYSER L1<br>command | Sets the a                                                                                                    | nalyser displa     | ay mode for layer 1 (physical) of the ISDN trace. |
|----------------------------|----------------------------------------------------------------------------------------------------|--------------------|---------------------------------------------------|
| Syntax                     | SEt ANA                                                                                                    | LYser L1 [n        | node]                                             |
|                            | mode                                                                                                    | OFF<br>SHort       | no display<br>short text display                  |
| Examples                   | mux [S]><br>OK                                                                                                    | set analyser       | l1 short                                          |
| Related commands           | analyser<br>set analyser bri<br>set analyser 12<br>set analyser 13<br>set analyser pri<br>set analyser protocol<br>set analyser reference<br>trace |                    |                                                   |
| Menu Equivalent            | Analyser                                                                                                    | Setup<br>Layer 1 I | Hardware                                          |

| SET ANALYSER L2<br>command | Sets the an            | alyser displa     | ay mode for layer 2 (datalink) of the ISDN trace. |
|----------------------------|------------------------|-------------------|---------------------------------------------------|
| Syntax                     | SEt ANALYser L2 [mode] |                   |                                                   |
|                            | mode                   | OFF               | no display                                        |
|                            |                        | HEx               | hexadecimal display                               |
|                            |                        | SHort             | short text display                                |
|                            |                        | LOng              | long text display                                 |
| Examples                   | mux [S]> s<br>OK       | set analyser      | 12 short                                          |
| <b>Related commands</b>    | analyser               |                   |                                                   |
|                            | set analyse            | er bri            |                                                   |
|                            | set analyse            | r 11              |                                                   |
|                            | set analyse            | er 13             |                                                   |
|                            | set analyse            | er pri            |                                                   |
|                            | set analyse            | r protocol        |                                                   |
|                            | set analyse            | er reference      |                                                   |
|                            | trace                  |                   |                                                   |
| Menu Equivalent            | Analyser S             | etup<br>Layer 2 I | Data Link                                         |

| SET ANALYSER L3<br>command | Sets the analyser display mode for layer 3 (call control) of the ISDN trace. |              |                     |
|----------------------------|------------------------------------------------------------------------------|--------------|---------------------|
| Syntax                     | SEt ANALYser L3 [mode]                                                       |              |                     |
|                            | mode                                                                         | OFF          | no display          |
|                            |                                                                              | HEx          | hexadecimal display |
|                            |                                                                              | SHort        | short text display  |
|                            |                                                                              | LOng         | long text display   |
| Examples                   | mux [S]>s<br>OK                                                              | set analyser | 13 short            |
| <b>Related commands</b>    | analyser                                                                     |              |                     |
|                            | set analyse                                                                  | er bri       |                     |
|                            | set analyse                                                                  | er 11        |                     |
|                            | set analyse                                                                  | er 12        |                     |
|                            | set analyse                                                                  | er pri       |                     |
|                            | set analyse                                                                  | er protocol  |                     |
|                            | set analyse                                                                  | er reference |                     |
|                            | trace                                                                        |              |                     |
| Menu Equivalent            | Analyser S                                                                   | letup        |                     |
|                            | -                                                                            | Layer 3 C    | Call Control        |

| SET ANALYSER PRI<br>command | Enables                                                                            | /disables a                                                             | analyser display for a primary rate port     |  |
|-----------------------------|------------------------------------------------------------------------------------|-------------------------------------------------------------------------|----------------------------------------------|--|
| Syntax                      | SEt ANALYser PRi [port] [mode]                                                     |                                                                         |                                              |  |
|                             | port                                                                               | Port nu                                                                 | mber(s) from 1 (for PRI 1 ) to 2 (for PRI 2) |  |
|                             | mode                                                                               | OFF<br>ON                                                               | display off<br>display on                    |  |
| Examples                    | mux [S]<br>OK                                                                      | > set anal                                                              | lyser pri 2 on                               |  |
| Related commands            | analyser<br>set analy<br>set analy<br>set analy<br>set analy<br>set analy<br>trace | yser bri<br>yser 11<br>yser 12<br>yser 13<br>yser protoo<br>yser refere | col                                          |  |
| Menu Equivalent             | Analyse                                                                            | er Setup<br>- Chai                                                      | nnel Filter                                  |  |

### SET ANALYSER PROTOCOL command

Sets the protocol assumed for the analyser trace.

#### **Syntax** SEt ANALYser PRotocol [protocol] protocol ETSI ETSI protocol NAT1 Bellcore National ISDN protocol **5ESS** AT&T 5ESS protocol DMS NORTEL DMS100 protocol VN3 VN3 protocol BT BTNR191 protocol **1TR6** 1TR6 protocol NTT NTT protocol Examples mux [S]> mux [S]> set analyser protocol etsi OK **Related commands** analyser set analyser bri set analyser 11 set analyser 12 set analyser 13 set analyser pri set analyser protocol trace Menu Equivalent Analyser Setup Analyser Specification \_

| SET ANALYSER<br>REFERENCE command | Sets the analyser call reference filter.                                                                                                    |
|-----------------------------------|----------------------------------------------------------------------------------------------------|
| Syntax                            | SEt ANALYser REFerence [callref]                                                                                                    |
|                                   | callref A call reference (1 to 126 for BRI, 1 to 65534 for PRI)                                                                             |
|                                   | If <b>callref</b> is omitted any existing call reference filter is deleted                                                                  |
| Examples                          | mux [S]> mux [S]> <b>set analyser reference 27</b><br>OK                                                                                    |
| Related commands                  | analyser<br>set analyser bri<br>set analyser 11<br>set analyser 12<br>set analyser 13<br>set analyser pri<br>set analyser protocol<br>trace |
| Menu Equivalent                   | Analyser Setup<br>- Call Reference Filter                                                                                                   |

| SET CHANNELS ANALOGUE command | Sets the number                         | of b channels that can be used for calls on an analogue port. |  |
|-------------------------------|-----------------------------------------|---------------------------------------------------------------|--|
| Syntax                        | SEt CHannels Analogue [port] [channels] |                                                               |  |
|                               | port                                    | Port number(s) from 1 (for A1 ) to 32 (for A32)               |  |
|                               | channels                                | Maximum number of channels - 0 to 1                           |  |
| Examples                      | mux [S]> <b>set ch</b><br>OK            | annels analogue 11 1                                          |  |
| Related commands              | set channels bri<br>set channels pri    |                                                               |  |
| Menu Equivalent               | Software Setup<br>- Ch<br>-             | annel Setup<br>Analogue Ports                                 |  |

| SET CHANNELS BRI<br>command | Sets the number of b channels that can be used for calls on a basic rate port. |                                                       |  |
|-----------------------------|--------------------------------------------------------------------------------|-------------------------------------------------------|--|
| Syntax                      | SEt CHannels BRi [port] [channels]                                             |                                                       |  |
|                             | port                                                                           | Port number(s) from 1 (for BRI 1 ) to 16 (for BRI 16) |  |
|                             | channels                                                                       | Maximum number of channels - 0 to 2                   |  |
| Examples                    | mux [S]> <b>set cl</b><br>OK                                                   | hannels bri 14 2                                      |  |
| Related commands            | set channels an set channels pri                                               | alogue<br>i                                           |  |
| Menu Equivalent             | Software Setup<br>- C                                                          | hannel Setup<br>Basic Rate Ports                      |  |

| SET CHANNELS PRI<br>command | Sets the number of b channels that can be used for calls on a primary rate port. |                                                              |  |
|-----------------------------|----------------------------------------------------------------------------------|--------------------------------------------------------------|--|
| Syntax                      | SEt CHannels PRi [port] [channels]                                               |                                                              |  |
|                             | port                                                                             | Port number(s) from 1 (for PRI 1 ) to 2 (for PRI 2)          |  |
|                             | channels                                                                         | Maximum number of channels $-0$ to 30 (for E1) / 23 (for T1) |  |
| Examples                    | mux [S]> set ch                                                                  | annels pri 1 30                                              |  |
|                             | OK                                                                               |                                                              |  |
| <b>Related commands</b>     | set channels ana                                                                 | logue                                                        |  |
|                             | set channels bri                                                                 |                                                              |  |
| Menu Equivalent             | Software Setup                                                                   |                                                              |  |
|                             | - Ch                                                                             | annel Setup                                                  |  |
|                             | -                                                                                | Primary Rate Ports                                           |  |

| SET<br>COMMUNICATION<br>command | Sets up the t                                           | ermina | al port.                                                  |
|---------------------------------|---------------------------------------------------------|--------|-----------------------------------------------------------|
| Syntax                          | SEt COMmunication [baudrate] [data] [parity] [stopbits] |        |                                                           |
|                                 | baudrate                                                | Bau    | d rate in bits per second.                                |
|                                 |                                                         | Allo   | wed values are 4800, 9600, 19200, 38400, 57600 and 115200 |
|                                 | data                                                    | 7      | 7 data bits                                               |
|                                 |                                                         | 8      | 8 data bits                                               |
|                                 | parity                                                  | Ν      | no parity                                                 |
|                                 |                                                         | Е      | even parity                                               |
|                                 |                                                         | 0      | odd parity                                                |
|                                 | stopbits                                                | 1      | 1 stop bit                                                |
|                                 |                                                         | 2      | 2 stop bits                                               |
| Examples                        | mux [S]> <b>se</b>                                      | t comi | munication 19200 8 N 1                                    |
|                                 | OK                                                      |        |                                                           |
| Related commands                | set terminal                                            |        |                                                           |
| Menu Equivalent                 | Hardware Se                                             | etup   |                                                           |
|                                 | -                                                       | Com    | s Port Baud Rate                                          |
|                                 | -                                                       | Com    | s Port Parity                                             |
|                                 | -                                                       | Com    | s Port Data Bits                                          |
|                                 | - Coms Port Stop Bits.                                  |        |                                                           |

| SET CONNECTION<br>PRI command | Sets up or removes a semi-permanent connection.                |                                                                                                    |  |  |  |
|-------------------------------|----------------------------------------------------------------|----------------------------------------------------------------------------------------------------|--|--|--|
| Syntax                        | SEt CONnec<br>or SEt CON<br>or SEt CON                         | SEt CONnection PRi [port1] [timeslot]<br>or SEt CONnection PRi [port1] [timeslot] [port2] [channel]<br>or SEt CONnection PRi [port1] [timeslot] [port3] [timeslot] |  |  |  |
|                               | port1                                                          | Port number(s) from 1 (for PRI 1 ) to 2 (for PRI 2)                                                                                                    |  |  |  |
|                               | port2                                                          | A port number from 1 (for BRI 1 ) to 16 (for BRI 16)                                                                                                    |  |  |  |
|                               | port3                                                          | Port number 2 (for PRI 2)                                                                                                    |  |  |  |
|                               | timeslot                                                       | Timeslot number(s) between 0 and 31 (for E1)<br>Timeslot number(s) between 1 and 24 (for T1)                                                                       |  |  |  |
|                               | channel                                                        | A b channel number between 1 (for b1) and 2 (for b2)                                                                                                    |  |  |  |
|                               | If <b>port2/port</b> removed.                                  | 3 and <b>channel/timeslot</b> are omitted then any existing connection is                                                                                          |  |  |  |
| Examples                      | mux [S]> set<br>OK<br>mux [S]> set<br>OK<br>mux [S]> set<br>OK | connection pri 1 1 pri 2 1<br>connection pri 1 2 bri 15 1<br>connection pri 2 3 bri 15 2                                                                           |  |  |  |
| Related commands              | None                                                           |                                                                                                    |  |  |  |
| Menu Equivalent               | Software Set                                                   | up<br>Connection Setup                                                                                                    |  |  |  |

| SET DATE command | Sets the stored date. SEt DAte [date] |  |  |
|------------------|---------------------------------------|--|--|
| Syntax           |                                       |  |  |
|                  | date date formatted as DD/MM/YY       |  |  |
| Examples         | mux [S]>set date 13:04:15             |  |  |
| Related commands | None                                  |  |  |
| Menu Equivalent  | System Setup<br>- System Time         |  |  |

| SET E1 command   | Sets up the framing, line code and international bit of the E1 primary rate ports. |              |                                       |  |
|------------------|------------------------------------------------------------------------------------|--------------|---------------------------------------|--|
| Syntax           | SEt E1 [linecode] [frame] [sibit]                                                  |              |                                       |  |
|                  | linecode                                                                           | HDB3<br>AMI  | HDB3 line code                        |  |
|                  | frame                                                                              | BAsic        | Basic framing                         |  |
|                  | sibit                                                                              | 1            | Si (international) bits are 1         |  |
|                  |                                                                                    | FEBE         | Si (international) bits are FEBE bits |  |
|                  | If <b>frame</b> is                                                                 | basic then   | sibit must be 1.                      |  |
| Examples         | mux [S]> set e1 hdb3 crc4 1                                                        |              |                                       |  |
|                  | OK                                                                                 |              |                                       |  |
| Related commands | set mode eq                                                                        | ualiser<br>i |                                       |  |
| Mony Fauivalant  | Uardwara S                                                                         | otup         |                                       |  |
| menu Equivalent  | - PRI E1                                                                           | Mode         |                                       |  |

| SET IDLE         | Sets the number of minutes that the command line interface can be idle in supervisor mode before reverting to user mode. |  |  |  |  |  |
|------------------|----------------------------------------------------------------------------------------------------|--|--|--|--|--|
| Syntax           | SEt IDLe [idle time]                                                                                                    |  |  |  |  |  |
|                  | idle idle time in minutes (1-250)                                                                                        |  |  |  |  |  |
|                  | If <b>idle</b> is omitted there is no limit.                                                                             |  |  |  |  |  |
| Examples         | mux [S]>set idle 20                                                                                                    |  |  |  |  |  |
|                  | ОК                                                                                                    |  |  |  |  |  |
|                  | system_1 [S]> set idle                                                                                                   |  |  |  |  |  |
|                  | ОК                                                                                                    |  |  |  |  |  |
|                  | mux [S]>                                                                                                    |  |  |  |  |  |
| Related commands | None                                                                                                    |  |  |  |  |  |
| Menu Equivalent  | None                                                                                                    |  |  |  |  |  |
|                  |                                                                                                    |  |  |  |  |  |

| SET IP command   | Sets the ip address configuration. If it is set to auto a BOOTP or DHCP server is needed on the network. |                                                     |  |  |
|------------------|----------------------------------------------------------------------------------------------------|-----------------------------------------------------|--|--|
| Syntax           | SEt IP FIxed [IP address] [subnet mask] [gateway]<br>SEt IP AUto                                         |                                                     |  |  |
|                  | IP address                                                                                               | IP address (must be unique)                         |  |  |
|                  | Subnet mask                                                                                              | subnet mask for the network or 0.0.0.0 if not known |  |  |
|                  | Gateway                                                                                                  | IP address of gateway or 0.0.0.0 if no gateway      |  |  |
| Examples         | mux [S]> set ip                                                                                          | fixed 192.168.0.40 255.255.255.0 0.0.0.0            |  |  |
|                  | OK                                                                                                    |                                                     |  |  |
|                  | mux [S]> set ip                                                                                          | auto                                                |  |  |
|                  | OK                                                                                                    |                                                     |  |  |
| Related commands | None                                                                                                    |                                                     |  |  |
| Menu Equivalent  | System Setup                                                                                             |                                                     |  |  |
|                  | - IP                                                                                                    | Setup                                               |  |  |

| Sets the number of lines that the command line interface will display before prompting the user to press a key. |  |  |  |  |  |
|----------------------------------------------------------------------------------------------------|--|--|--|--|--|
| SEt LENgth [length]                                                                                             |  |  |  |  |  |
| length display length (1-250)                                                                                   |  |  |  |  |  |
| If <b>length</b> is omitted there is no limit.                                                                  |  |  |  |  |  |
| mux [S]>set length 20                                                                                           |  |  |  |  |  |
| OK<br>system_1 [S]> <b>set length</b><br>OK<br>mux [S]>                                                         |  |  |  |  |  |
| None                                                                                                    |  |  |  |  |  |
| None                                                                                                    |  |  |  |  |  |
|                                                                                                    |  |  |  |  |  |

| SET MODE BRI<br>command | Sets a BRI to be point-to-point (PP) or point-to-multipoint (PMP) |                                                                  |                     |  |
|-------------------------|-------------------------------------------------------------------|------------------------------------------------------------------|---------------------|--|
| Syntax                  | SEt MOde BRi [port] [mode]                                        |                                                                  |                     |  |
|                         | port                                                              | <b>port</b> Port number(s) from 1 (for BRI 1 ) to 16 (for BRI 16 |                     |  |
|                         | mode                                                              | РР                                                               | Point-to-point      |  |
|                         |                                                                   | РМр                                                              | Point-to-multipoint |  |
| Examples                | mux [S]><br>OK                                                    | set bri 1 pmp                                                    |                     |  |
| Related commands        | None                                                              |                                                                  |                     |  |
| Menu Equivalent         | Software<br>- Data                                                | Setup<br>link Setup                                              |                     |  |

| SET MODE CLID<br>command | Enables/disables Calling Party Number checking/generation. |                                         |                                                                                                    |  |  |
|--------------------------|------------------------------------------------------------|-----------------------------------------|----------------------------------------------------------------------------------------------------|--|--|
| Syntax                   | SEt MOd                                                    | SEt MOde CLid [mode]                    |                                                                                                    |  |  |
|                          | mode                                                       | ON<br>OFF                               | Calling Party Number checking/generation enabled<br>Calling Party Number checking/generation disabled |  |  |
| Examples                 | mux [S]><br>OK                                             | set mode clid                           | lon                                                                                                   |  |  |
| Related commands         | set numbe<br>set numbe<br>set mode a<br>set mode a         | er pri<br>er bri<br>number<br>screening |                                                                                                    |  |  |
| Menu Equivalent          | Software                                                   | Setup<br>CLID Ger                       | neration                                                                                              |  |  |

| SET MODE          | Enables/disables the equaliser on the PRI interfaces |                |                    |
|-------------------|------------------------------------------------------|----------------|--------------------|
| EQUALISER command |                                                      |                |                    |
| Syntax            | SEt MOde EQUaliser [mode]                            |                |                    |
|                   | mode                                                 | ON             | Equaliser enabled  |
|                   |                                                      | OFF            | Equaliser disabled |
| Examples          | mux [S]> set mode equaliser on                       |                |                    |
|                   | OK                                                   |                |                    |
| Related commands  | set mode pri<br>set e1                               |                |                    |
|                   | setti                                                |                |                    |
| Menu Equivalent   | Hardware Se                                          | etup<br>PRI Ec | Jualiser           |
|                   |                                                      |                | 1                  |

| SET MODE NUMBER<br>command | Sets the number type and plan in the calling party number when CLID generation is<br>on. NB if it is set to national the numbers in number setup should be the national<br>number (area code without prefix digit followed by local number)<br>(only if CLID generation on) |                                       |                                                                                              |  |
|----------------------------|----------------------------------------------------------------------------------------------------|---------------------------------------|----------------------------------------------------------------------------------------------|--|
| Syntax                     | SEt MOd                                                                                                    | le NUMber [mode                       | ]                                                                                            |  |
|                            | mode                                                                                                    | NORmal                                | normal (unchanged if number passed, set to<br>unknown type / unknown plan if number changed) |  |
|                            |                                                                                                    | NATIONal                              | always set to national type / ISDN/telephony plan                                            |  |
| Examples                   | mux [S]><br>OK                                                                                                    | set mode number                       | normal                                                                                       |  |
| Related commands           | set numbe<br>set numbe<br>set mode<br>set mode                                                                                                    | er pri<br>er bri<br>clid<br>screening |                                                                                              |  |
| Menu Equivalent            | Software                                                                                                    | Setup<br>CLID Number                  | Туре                                                                                         |  |

| SET MODE PLAN<br>command | Sets the number plan used to detect dialling completion.<br>(National ISDN protocol only) |                        |                                              |  |
|--------------------------|-------------------------------------------------------------------------------------------|------------------------|----------------------------------------------|--|
| Syntax                   | SEt MOd                                                                                   | e PLan [mode]          |                                              |  |
|                          | mode                                                                                      | NORmal<br>USa          | Numbering plan unknown<br>USA Numbering plan |  |
| Examples                 | mux [S]><br>OK                                                                            | set mode plan usa      | 1                                            |  |
| Related commands         | None                                                                                      |                        |                                              |  |
| Menu Equivalent          | Software :                                                                                | Setup<br>Numbering pla | n                                            |  |

| SET MODE PRI     | Sets the primary rate ports to E1 or T1. |                  |                       |  |
|------------------|------------------------------------------|------------------|-----------------------|--|
| command          |                                          |                  |                       |  |
| Syntax           | SEt MOde PRi [mode]                      |                  |                       |  |
|                  | mode                                     | E1               | 2.048 Mbits/s (30B+D) |  |
|                  |                                          | T1               | 1.544 Mbits/s (23B+D) |  |
| Examples         | mux [S]> <b>set mode pri e1</b><br>OK    |                  |                       |  |
| Related commands | set e1<br>set t1<br>set mod              | e equali         | ser                   |  |
| Menu Equivalent  | Hardwa                                   | re Setuj<br>- PI | o<br>RI E1/T1 Mode    |  |
| SET MODE PROTOCOL command | Sets the protocol used on all ISDN connections.<br>SEt MOde PROtocol [mode] |                  |                                |
|---------------------------|-----------------------------------------------------------------------------|------------------|--------------------------------|
| Syntax                    |                                                                             |                  |                                |
|                           | mode                                                                        | ETSI<br>NAT1     | ETSI EuroISDN<br>National ISDN |
| Examples                  | mux [S]> s<br>OK                                                            | et mode pr       | otocol etsi                    |
| Related commands          | None                                                                        |                  |                                |
| Menu Equivalent           | Software S                                                                  | etup<br>Protocol |                                |

| SET MODE RESERVE<br>command | Enables/disables b channel reservation on hold (National ISDN protocol only |                  |                                                                                        |  |
|-----------------------------|-----------------------------------------------------------------------------|------------------|----------------------------------------------------------------------------------------|--|
| Syntax                      | SEt MOde RESERve [mode]                                                     |                  |                                                                                        |  |
|                             | mode                                                                        | ON<br>OFF        | Reserve a b channel when calls on hold<br>Don't reserve a b channel when calls on hold |  |
| Examples                    | mux [S]><br>OK                                                              | set mode res     | erve on                                                                                |  |
| <b>Related commands</b>     | None                                                                        |                  |                                                                                        |  |
| Menu Equivalent             | Software                                                                    | Setup<br>BRI HOL | D Reserve Channel                                                                      |  |

| SET MODE ROUTE<br>command | Sets the ro           | uting mode for ca | lls (ETSI protocol only).                |  |
|---------------------------|-----------------------|-------------------|------------------------------------------|--|
| Syntax                    | SEt MOde ROUte [mode] |                   |                                          |  |
|                           | mode                  | NUmber            | Number based routing                     |  |
|                           |                       | CHannel           | Channel based routing                    |  |
|                           |                       | FIxed             | Number based routing to specific channel |  |
| Examples                  | mux [S]>s             | set mode route n  | umber                                    |  |
|                           | OK                    |                   |                                          |  |
| <b>Related</b> commands   | auto route            |                   |                                          |  |
|                           | set route             |                   |                                          |  |
| Menu Equivalent           | Software S            | Setup             |                                          |  |
| <b></b>                   | -                     | Routing Mode      |                                          |  |

| SET MODE<br>SCREENING command | Sets the screening indicator in the calling party number when CLID generation is<br>on.<br>(only if CLID generation on) |                   |                                                                                               |  |
|-------------------------------|----------------------------------------------------------------------------------------------------|-------------------|-----------------------------------------------------------------------------------------------|--|
| Syntax                        | SEt MOde SCReening [mode]                                                                                               |                   |                                                                                               |  |
|                               | mode                                                                                                    | NORmal            | normal (unchanged if number passed, set to user-<br>provided /not screened if number changed) |  |
|                               |                                                                                                    | NETwork           | always set to network generated                                                               |  |
| Examples                      | mux [S]><br>OK                                                                                                    | set mode screenir | ıg normal                                                                                     |  |
| Related commands              | set number pri<br>set number bri<br>set mode number<br>set mode clid                                                    |                   |                                                                                               |  |
| Menu Equivalent               | Software Setup - CLID Screening Type                                                                                    |                   |                                                                                               |  |

| SET MODE SPID<br>command | Sets the acceptance/rejection of calls when terminal initialisation has not occurred (ie valid SPID not received) (National ISDN protocol only) |                         |                                                                                                    |  |
|--------------------------|----------------------------------------------------------------------------------------------------|-------------------------|----------------------------------------------------------------------------------------------------|--|
| Syntax                   | SEt MOd                                                                                                    | le SPid [mode]          |                                                                                                    |  |
|                          | mode                                                                                                    | OPTional<br>MANdatory   | Calls permitted without terminal initialisation<br>Calls not permitted without terminal initialisation |  |
| Examples                 | mux [S]><br>OK                                                                                                    | set mode spid opti      | onal                                                                                                   |  |
| Related commands         | None                                                                                                    |                         |                                                                                                    |  |
| Menu Equivalent          | Software -                                                                                                    | Setup<br>BRI Require SF | ΊD                                                                                                    |  |

| SET MODE TONE<br>command | Enables/d            | isables local to | one generation. (ETSI protocol only)                |  |  |
|--------------------------|----------------------|------------------|-----------------------------------------------------|--|--|
| Syntax                   | SEt MOde TOne [mode] |                  |                                                     |  |  |
|                          | mode                 | ON               | Use internal tones                                  |  |  |
|                          |                      | OFF              | Use network tones                                   |  |  |
|                          |                      | AUto             | Use internal or network tones depending on presence |  |  |
|                          |                      |                  | of progress indicator.                              |  |  |
| Examples                 | mux [S]><br>OK       | set tone on      |                                                     |  |  |
| Related commands         | None                 |                  |                                                     |  |  |
| Menu Equivalent          | Software             | Setup            |                                                     |  |  |
|                          | -                    | Use Intern       | ai rones                                            |  |  |

| SET NAME command | Sets the system name. The command prompt changes to reflect it.                      |  |  |
|------------------|--------------------------------------------------------------------------------------|--|--|
| Syntax           | SEt NAme [name]                                                                      |  |  |
|                  | name (up to 15 characters, no spaces allowed)                                        |  |  |
|                  | If <b>name</b> is omitted the system name is deleted and the default prompt is used. |  |  |
| Examples         | mux [S]>set name system_1                                                            |  |  |
|                  | OK                                                                                   |  |  |
|                  | system_1 [S]> set name                                                               |  |  |
|                  | ОК                                                                                   |  |  |
|                  | mux [S]>                                                                             |  |  |
| Related commands | None                                                                                 |  |  |
| Menu Equivalent  | System Setup                                                                         |  |  |
| -                | - System Name                                                                        |  |  |

| Sets up a telephone number for a basic rate port. |                                                                                                    |  |  |  |
|---------------------------------------------------|----------------------------------------------------------------------------------------------------|--|--|--|
| SEt NUn                                           | SEt NUmber BRi [port] [x] [number]                                                                                                    |  |  |  |
| port                                              | Port number(s) from 1 (for BRI 1 ) to 16 (for BRI 16)                                                                                   |  |  |  |
| X                                                 | Number(s) between 1 and 10 (ETSI protocol)<br>Number(s) between 1 and 2 (National ISDN protocol)                                        |  |  |  |
| number                                            | telephone number (up to 15 digits)                                                                                                    |  |  |  |
| If <b>numbe</b><br>For Natio                      | er is omitted any existing telephone number is deleted.<br>onal ISDN protocol the SPID is automatically changed to <b>number</b> +0101. |  |  |  |
| mux [S]><br>OK                                    | e set number BRI 15 10 555123                                                                                                    |  |  |  |
| set numb                                          | er PRI                                                                                                    |  |  |  |
| Software                                          | Setup<br>- Number Setup<br>- Basic Rate Ports                                                                                           |  |  |  |
|                                                   | Sets up a<br>SEt NUm<br>port<br>x<br>number<br>If number<br>For Natio<br>mux [S]><br>OK<br>set numb<br>Software                         |  |  |  |

| SET NUMBER PRI<br>command | Sets up a telephone number for a primary rate port.                   |  |  |
|---------------------------|-----------------------------------------------------------------------|--|--|
| Syntax                    | SEt NUmber PRi [port] [x] [number]                                    |  |  |
|                           | <b>port 2</b> (for PRI 2)                                             |  |  |
|                           | x 1                                                                   |  |  |
|                           | <b>number</b> telephone number (up to 15 digits)                      |  |  |
|                           | If <b>number</b> is omitted any existing telephone number is deleted. |  |  |
| Examples                  | mux [S]> <b>set number PRI 2 1 555123</b><br>OK                       |  |  |
| Related commands          | set number BRI<br>set number PRI                                      |  |  |
| Menu Equivalent           | Software Setup                                                        |  |  |
|                           | - Primary Rate Ports                                                  |  |  |

| SET PASSWORD<br>command | Sets the system password. This password is required to enter supervisor mode.                             |  |  |  |
|-------------------------|----------------------------------------------------------------------------------------------------|--|--|--|
| Syntax                  | SEt PAssword [pass]                                                                                       |  |  |  |
|                         | pass password (up to 15 characters, no spaces allowed)                                                    |  |  |  |
|                         | If <b>pass</b> is omitted the system password is deleted and no password is required to enter super mode. |  |  |  |
| Examples                | mux [S]> <b>set password hello</b><br>OK                                                                  |  |  |  |
| Related commands        | None                                                                                                    |  |  |  |
| Menu Equivalent         | System Setup<br>- System Password                                                                         |  |  |  |

| SET POWER BRI    | Enables/disables power feeding to basic rate ports (both s and u). |            |                |
|------------------|--------------------------------------------------------------------|------------|----------------|
| command          |                                                                    |            |                |
| Syntax           | SEt POWer Bri [mode]                                               |            |                |
|                  | mode                                                               | ON         | Power enabled  |
|                  |                                                                    | OFF        | Power disabled |
| Examples         | mux [S]                                                            | bri on     |                |
|                  | OK                                                                 |            |                |
| Related commands | set powe                                                           | er restart |                |
|                  | set powe                                                           | er s       |                |
|                  | set powe                                                           | er u       |                |
| Monu Fauivalont  | Hardwa                                                             | re Setun   |                |
| Menu Equivalent  |                                                                    | IS/II Powe | r Feed         |
|                  | - DK                                                               | 15/010we   |                |

| SET POWER RESTART<br>command | Sets the mode for restoring power feeding on basic rate U interfaces. (after overload with normal (50mA) current limit). |                          |                                                         |  |
|------------------------------|----------------------------------------------------------------------------------------------------|--------------------------|---------------------------------------------------------|--|
| Syntax                       | SEt PO                                                                                                    | Wer RESTA1               | rt [mode]                                               |  |
|                              | mode                                                                                                    | NORmal<br>OFF            | Power restarted after 30 seconds<br>Power not restarted |  |
| Examples                     | mux [S]:<br>OK                                                                                                    | > set power re           | estart normal                                           |  |
| Related commands             | set powe<br>set powe<br>set powe                                                                                         | er bri<br>er s<br>er u   |                                                         |  |
| Menu Equivalent              | Hardwar<br>- BR                                                                                                    | e Setup<br>I U Power Res | start                                                   |  |

| SET POWER S<br>command | Sets the           | power feeding mo  | ode on basic rate S interfaces. (Switches power polarity). |
|------------------------|--------------------|-------------------|------------------------------------------------------------|
| Syntax                 | SEt POWer S [mode] |                   |                                                            |
|                        | mode               | NORmal            | Normal mode power                                          |
|                        |                    | RESTRicted        | Restricted mode power                                      |
| Examples               | mux [S]<br>OK      | > set power s nor | mal                                                        |
| Related commands       | set powe           | er bri            |                                                            |
|                        | set powe           | er restart        |                                                            |
|                        | set powe           | er u              |                                                            |
| Menu Equivalent        | Hardwa             | re Setup          |                                                            |
|                        | - BR               | I S Power Mode    |                                                            |

| SET POWER U<br>command | Sets the           | power feeding | g mode on basic rate U interfaces. (Switches current limiter). |
|------------------------|--------------------|---------------|----------------------------------------------------------------|
| Syntax                 | SEt POWer U [mode] |               |                                                                |
|                        | mode               | SEAling       | Sealing mode power (current limiter on)                        |
|                        |                    | NORmal        | Normal mode power (current limiter off)                        |
| Examples               | mux [S]<br>OK      | > set power u | sealing                                                        |
| Related commands       | set powe           | er bri        |                                                                |
|                        | set powe           | er restart    |                                                                |
|                        | set powe           | er s          |                                                                |
| Menu Equivalent        | Hardwa             | re Setup      |                                                                |
|                        | - BR               | I U Power Mo  | bde                                                            |

| SET ROUTE PRI<br>command | Sets up or re<br>channel)               | emoves a route. (ETSI protocol only - also requires routing mode to be |  |  |
|--------------------------|-----------------------------------------|------------------------------------------------------------------------|--|--|
|                          | ,                                       |                                                                        |  |  |
| Syntax                   | SEt ROUte                               | SEt ROUte PRi [port1] [timeslot]                                       |  |  |
|                          | or SEt ROU                              | te PRi [port1] [timeslot] [port2] [channel]                            |  |  |
|                          | or SEt ROU                              | [te PRi [port1] [timeslot] [port3] [timeslot]                          |  |  |
|                          | port1                                   | Port number 1 (for PRI 1)                                              |  |  |
|                          | port2                                   | A port number from 1 (for BRI 1 ) to 16 (for BRI 16)                   |  |  |
|                          | port3                                   | Port number 2 (for PRI 2)                                              |  |  |
|                          | timeslot                                | Timeslot number(s) between 0 and 31 (for E1)                           |  |  |
|                          |                                         | Timeslot number(s) between 1 and 24 (for T1)                           |  |  |
|                          | channel                                 | A b channel number between 1 (for b1) and 2 (for b2)                   |  |  |
|                          | If <b>port2/por</b><br>removed.         | t3/port4 and channel/timeslot are omitted then any existing route is   |  |  |
| Examples                 | mux [S]> set connection pri 1 1 pri 2 1 |                                                                        |  |  |
|                          |                                         |                                                                        |  |  |
|                          | $\max[S] > set$                         | t connection pri 1 2 dri 8 1                                           |  |  |
|                          | OK                                      |                                                                        |  |  |
| Related commands         | auto route                              |                                                                        |  |  |
|                          | set mode rou                            | ite                                                                    |  |  |
| Menu Equivalent          | Software Set                            | աթ                                                                     |  |  |
|                          | -                                       | Routing Setup                                                          |  |  |

| SET S command    | Sets the       | timing mode               | e on the S interfaces. |
|------------------|----------------|---------------------------|------------------------|
| Syntax           | SEt S [mode]   |                           |                        |
|                  | mode           | FIxed                     | Fixed timing           |
|                  |                | ADaptive                  | Adaptive timing        |
| Examples         | mux [S]<br>OK  | > set s fixed             |                        |
| Related commands | None           |                           |                        |
| Menu Equivalent  | Hardwa<br>- BR | re Setup<br>II S Bus Timi | ing                    |

| SET TARGET command      | Sets the target IP a<br>defined. An IP add<br>can also be omitted | addresses for SNMP traps. Up to 3 target IP addresses can be ress of 0.0.0.0 is used to show no target defined. The IP address to set no target defined. |  |
|-------------------------|-------------------------------------------------------------------|----------------------------------------------------------------------------------------------------|--|
| Syntax                  | SEt TARGet [x] [IP address]<br>SEt TARGet [x]                     |                                                                                                    |  |
|                         | X                                                                 | Number between 1 and 3                                                                                                    |  |
|                         | IP address                                                        | IP address (must be unique)                                                                                                    |  |
| Examples                | mux [S]> set targe<br>OK<br>mux [S]> set targe<br>OK              | t 1 192.168.0.88<br>t 1                                                                                                    |  |
| <b>Related commands</b> | None                                                              |                                                                                                    |  |
| Menu Equivalent         | System Setup<br>- IP Set                                          | up                                                                                                    |  |

| SET TERMINAL<br>command | Sets up the terminal emulation to be matched. |                        |                                |
|-------------------------|-----------------------------------------------|------------------------|--------------------------------|
| Syntax                  | SEt TErminal [type]                           |                        |                                |
|                         | type                                          | COLOUR<br>ANSI<br>WYse | ANSI Colour<br>ANSI<br>Wyse 50 |
| Examples                | mux [S]> <b>set terminal colour</b><br>OK     |                        |                                |
| Related commands        | set communication                             |                        |                                |
| Menu Equivalent         | Hardware Setup<br>- Terminal type             |                        |                                |

| SET T1 command   | Sets up the                | framing and    | line code of the T1 primary rate ports . |
|------------------|----------------------------|----------------|------------------------------------------|
| Syntax           | SEt T1 [linecode] [frame]  |                |                                          |
|                  | linecode                   | B8ZS           | B8ZS line code                           |
|                  | frame                      | ESF            | ESF framing                              |
| Examples         | mux [S]> se<br>OK          | et t1 b8zs es  | f                                        |
| Related commands | set mode pr<br>set mode eq | i<br>Jualiser  |                                          |
| Menu Equivalent  | Hardware S<br>- PRI T      | etup<br>I Mode |                                          |

| SET TIME command | Sets the stored time.                     |  |
|------------------|-------------------------------------------|--|
| Syntax           | SEt TIme [time]                           |  |
|                  | time in 24 hour clock and format HH:MM:SS |  |
| Examples         | mux [S]>set time 13:04:15                 |  |
| Related commands | None                                      |  |
| Menu Equivalent  | System Setup<br>- System Time             |  |

| START L1 BRI<br>command | Starts layer 1 on a basic rate port ie activates it.                     |
|-------------------------|--------------------------------------------------------------------------|
| Syntax                  | STARt L1 BRi [port]                                                      |
|                         | <b>port</b> Port number(s) from 1 (for BRI 1 ) to 16 (for BRI 16)        |
| Examples                | mux [S]> <b>start l1 bri 2</b><br>bri 2: layer 1 establishment requested |
| Related commands        | start l2 bri<br>start l2 pri                                             |
| Menu Equivalent         | None.                                                                    |

| START L2 BRI<br>command | Starts la<br>NB only | y ports in point to point mode can have layer 2 started by this command. |  |
|-------------------------|----------------------|--------------------------------------------------------------------------|--|
| Syntax                  | STARt L2 BRi [port]  |                                                                          |  |
|                         | port                 | Port number(s) from 1 (for BRI 1) to 16 (for BRI 16)                     |  |
| Examples                | mux [S]<br>bri 2: la | > start l1 bri 2<br>yer 2 establishment requested                        |  |
| Related commands        | start 11<br>start 12 | bri<br>pri                                                               |  |
| Menu Equivalent         | None.                |                                                                          |  |

| START L2 PRI<br>command | Starts layer 2 on a primary port ie starts the data link.                |
|-------------------------|--------------------------------------------------------------------------|
| Syntax                  | STARt L2 PRi [port]                                                      |
|                         | <b>port</b> Port number(s) from 1 (for PRI 1 ) to 2 (for PRI 2)          |
| Examples                | mux [S]> <b>start l1 pri 2</b><br>pri 2: layer 2 establishment requested |
| Related commands        | start 11 bri<br>start 12 bri                                             |
| Menu Equivalent         | None.                                                                    |

| STATUS command   | Displays the status of the system including all ports. It is equivalent to status system, status analogue, status bri, and status pri. |
|------------------|----------------------------------------------------------------------------------------------------|
| Syntax           | STATus                                                                                                    |
| Examples         | mux [U]> <b>status</b>                                                                                                    |
| Related commands | status analogue<br>status bri<br>status pri<br>status system                                                                           |
| Menu Equivalent  | None.                                                                                                    |

| STATUS ANALOGUE<br>command | Displays the status of analogue port(s). |                                                                 |
|----------------------------|------------------------------------------|-----------------------------------------------------------------|
| Syntax                     | STATus Analogue [port]                   |                                                                 |
|                            | port                                     | Port number(s) from 1 (for A1) to 32 (for A32)                  |
|                            | If <b>port</b> is                        | omitted the status of all analogue ports is displayed.          |
| Examples                   | mux [U]> <b>status analogue 11</b>       |                                                                 |
|                            | all sta                                  | tus:                                                            |
|                            |                                          | line : off hook                                                 |
|                            |                                          | number(1) : '14'                                                |
|                            |                                          | number(2) : ''                                                  |
|                            |                                          | number(3) : ''                                                  |
|                            |                                          | number(4) : ''                                                  |
|                            |                                          | number(5) : ''                                                  |
|                            |                                          | clid generation:off                                             |
|                            |                                          | local tones: off                                                |
|                            | all vir                                  | tual BRI status :                                               |
|                            | laye:                                    | r 2 point-multipoint : tei 64 sapi 0 multiple frame established |
|                            | laye                                     | r 3 b: tei 64 #1 u->n (call setup) [pri 1 tei 0 #1 ts01(b1) ]   |
| <b>Related commands</b>    | status                                   |                                                                 |
|                            | status bri                               |                                                                 |
|                            | status pri                               |                                                                 |
|                            | status sys                               | tem                                                             |
| Menu Equivalent            | None.                                    |                                                                 |

| STATUS BRI command      | Displays the status of basic rate port(s).                                 |
|-------------------------|----------------------------------------------------------------------------|
| Syntax                  | STATus BRi [port]                                                          |
|                         | <b>port</b> Port number(s) from 1 (for BRI 1 ) to 16 (for BRI 16)          |
|                         | If <b>port</b> is omitted the status of all basic rate ports is displayed. |
| Examples                | mux [U]> <b>status bri 1</b>                                               |
|                         | bri 1 : S interface (fixed timing, normal power)                           |
|                         | power on                                                                   |
|                         | layer 1 not active                                                         |
|                         | layer 2 point-multipoint : no TEI's assigned                               |
|                         | layer 3 bl: free                                                           |
|                         | b2: free                                                                   |
|                         | number(1): '01'                                                            |
|                         | number(2): ''                                                              |
|                         | n                                                                          |
|                         | number(9): ''                                                              |
|                         | number(10) : ''                                                            |
|                         | clid generation:off                                                        |
|                         | local tones: off                                                           |
| <b>Related commands</b> | status                                                                     |
|                         | status analogue                                                            |
|                         | status pri                                                                 |
|                         | status system                                                              |
| Menu Equivalent         | None.                                                                      |

| STATUS PRI command      | Displays the status of primary rate port (s).                                |  |
|-------------------------|------------------------------------------------------------------------------|--|
| Syntax                  | STATus PRi [port]                                                            |  |
|                         | <b>port</b> Port number(s) from 1 (for PRI 1) to 2 (for PRI 2)               |  |
|                         | If <b>port</b> is omitted the status of all primary rate ports is displayed. |  |
| Examples                | mux [U]> <b>status pri 1</b>                                                 |  |
|                         | pri 1 : El interface (hdb3 / crc4 / 1)                                       |  |
|                         | layer 1 active                                                               |  |
|                         | layer 2 point-point : tei 0 sapi 0 multiple frame established                |  |
|                         | layer 3 ts00( f ) : framing channel                                          |  |
|                         | ts01(b1) : tei 0 #1 u->n [bri 8 tei 0 #1 b1 (connected)]                     |  |
|                         |                                                                              |  |
|                         |                                                                              |  |
|                         | ts16( d ) : signalling channel                                               |  |
|                         |                                                                              |  |
|                         |                                                                              |  |
|                         | ts31(b30) : free                                                             |  |
| <b>Related commands</b> | status                                                                       |  |
|                         | status analogue                                                              |  |
|                         | status bri                                                                   |  |
|                         | status system                                                                |  |
| Menu Equivalent         | None.                                                                        |  |

| STATUS SYSTEM           | Displays system status.                                                  |  |
|-------------------------|--------------------------------------------------------------------------|--|
| command                 |                                                                          |  |
| Syntax                  | STATus SYstem                                                            |  |
| Examples                | mux [U]> status system                                                   |  |
|                         | system:                                                                  |  |
|                         | hardware: dig19 (16U 2P [set to E1])                                     |  |
|                         | tone module: EPROM                                                       |  |
|                         | modem module: not fitted                                                 |  |
|                         | <pre>software: (development version) (flash)[ boot sector: v2.0b ]</pre> |  |
|                         | tcp/ip : fixed                                                           |  |
|                         | ip address : 192.168.0.130                                               |  |
|                         | subnet mask : 255.255.255.0                                              |  |
|                         | gateway : 0.0.0.0                                                        |  |
|                         | snmp trap address 1 : 0.0.0.0                                            |  |
|                         | snmp trap address 2 : 0.0.0.0                                            |  |
|                         | snmp trap address 3 : 0.0.0.0                                            |  |
|                         | protocol: ETSI                                                           |  |
|                         | real time clock: detected                                                |  |
|                         | access: user - read only                                                 |  |
|                         | name: (no name)                                                          |  |
|                         | password: (no password)                                                  |  |
|                         | time: 23/12/98 12:11:04                                                  |  |
|                         | comms: 115200,8,N,2 (ansi terminal)                                      |  |
|                         | calls: 0 active (0 on hold), 0 suspended (0 cleared)                     |  |
| <b>Related commands</b> | status                                                                   |  |
|                         | status analogue                                                          |  |
|                         | status bri                                                               |  |
|                         | status pri                                                               |  |
| Menu Equivalent         | None.                                                                    |  |

| SUPER command    | Selects supervisor mode (read and write access).<br>The user is prompted for a password if there is a password stored. |
|------------------|----------------------------------------------------------------------------------------------------|
| Syntax           | SUPervisor                                                                                                    |
| Examples         | mux [U]> <b>supervisor</b><br>OK<br>mux [S]>                                                                           |
| Related commands | user<br>set password                                                                                                   |
| Menu Equivalent  | System Setup<br>- System Mode                                                                                          |

| SWL command      | Uploads new software to FLASH. More details are given in an appendix. |
|------------------|-----------------------------------------------------------------------|
| (Software Load)  |                                                                       |
| Syntax           | SWL                                                                   |
| Examples         | mux [S]>swl                                                           |
| Related commands | None                                                                  |
| Menu Equivalent  | System Setup                                                          |
|                  | - Reprogram FLASH                                                     |

| SWL ANALOGUE<br>command | Uploads new software to the analogue card. More details are given in an <u>appendix</u> . |
|-------------------------|-------------------------------------------------------------------------------------------|
| Syntax                  | SWL Analogue                                                                              |
| Examples                | mux [S]> <b>swl analogue</b>                                                              |
| Related commands        | None                                                                                      |

Menu Equivalent System Setup - Reprogram Analogue

| TEST BRI command | Tests U interface line quality by sending a loopback command to the NT performing a 20 second bit error rate test.       | -1 and |
|------------------|----------------------------------------------------------------------------------------------------|--------|
| Syntax           | TESt BRi [port]                                                                                                    |        |
|                  | <b>port</b> Port number(s) from 1 (for BRI 1 ) to 16 (for BRI 16)                                                        |        |
| Examples         | <pre>mux [S]&gt; test bri 2 bert test bri 2:     activating     waiting for sync     testing 1282828 bits,0 errors</pre> |        |
| Related commands | None.                                                                                                    |        |
| Menu Equivalent  | None.                                                                                                    |        |

| TRACE command    | Clears the protocol analyser and enables protocol analyser display.                                                                                          |  |  |
|------------------|----------------------------------------------------------------------------------------------------|--|--|
| Syntax           | TRace                                                                                                    |  |  |
| Examples         | mux [U]> trace                                                                                                    |  |  |
|                  | 3 : TA Ch BRI1 L3 00:16:14:12.173<br>PD= 8, LEN= 1, FLAG= Orig, CALL REF= 1 SETUP                                                                            |  |  |
|                  | 4 : MUX Ch PRI1 L3 00:16:14:12.217<br>PD= 8, LEN= 2, FLAG= Orig, CALL REF= 4 SETUP                                                                           |  |  |
|                  | 7 : NET Ch PRI1 L3 00:16:14:12.285<br>PD= 8, LEN= 2, FLAG= Dest, CALL REF= 4 SETUP ACKNOWLEDGE                                                               |  |  |
|                  | 9 : MUX Ch BRI1 L3 00:16:14:12.316<br>PD= 8, LEN= 1, FLAG= Dest, CALL REF= 1 SETUP ACKNOWLEDGE                                                               |  |  |
| Related commands | set analyser 11<br>set analyser 12<br>set analyser 13<br>set analyser bri<br>set analyser pri<br>set analyser reference<br>set analyser protocol<br>analyser |  |  |
| Menu Equivalent  | None                                                                                                    |  |  |

**UPLOAD command** Lists all the commands that would create the current configuration. If the output is logged to a file a command file is created which can be sent to **arcaplex**|**Horizon** later to restore this configuration.

Some commands are preceded by a **rem** to prevent them being executed if a file generated in this way is used for configuration.

NB When using a PC to send a command file make sure that it is set for hardware flow control.

Syntax UPload

| Examples         | mux [S]> upload        |
|------------------|------------------------|
|                  | set analyser bri 1 off |
|                  | set analyser bri 2 off |
|                  | "                      |
|                  | п                      |
|                  | set terminal ansi      |
|                  | rem set time 12:15:42  |
|                  |                        |
| Related commands | None                   |

Menu Equivalent None

| USER command     | Selects user mode (read only).          |
|------------------|-----------------------------------------|
| Syntax           | USEr                                    |
| Examples         | mux [S]> <b>super</b><br>OK<br>mux [U]> |
| Related commands | supervisor<br>set password              |
| Menu Equivalent  | System Setup<br>- System Mode           |

| VERSION command  | Returns the current version number.                            |  |
|------------------|----------------------------------------------------------------|--|
| Syntax           | VErsion                                                        |  |
| Examples         | mux [U]> version                                               |  |
|                  | software: V1.3a 23 December 1998 (flash)[ boot sector: v1.0a ] |  |
| Related commands | None                                                           |  |
| Menu Equivalent  | Version information is displayed on copyright screen.          |  |
## COMMAND LINE INTERFACE

#### **CHAPTER 4**

## FAULT FINDING

| Introduction                                                                | This section seeks to provide some guidance on solving common problems encountered in using <b>arcaplex</b>   <b>Horizon</b> .                                                                                                    |
|-----------------------------------------------------------------------------|----------------------------------------------------------------------------------------------------|
| Changing a parameter on<br>arcaplex Horizon caused it to stop<br>operating. | Changing parameters on <b>arcaplex</b>   <b>Horizon</b> may cause the unit to change operating modes and appear to stop functioning.                                                                                                    |
|                                                                             | Quick Reference Guide).                                                                                                    |
| Windows terminal or telnet program will<br>not move up and down menus.      | When using the Windows terminal emulation program in its default configuration the <up> and <down> arrow keys will not function with the menus. This is because Windows uses these keys and does not pass any characters to <b>arcaplex</b> <b>Horizon</b>.</down></up>                         |
|                                                                             | In most cases <up> can be replaced with the 'u' or 'U' key and<br/><down> by the 'd' or 'D' key.<br/>Alternatively change the operation of the terminal program by<br/>disabling the "Use Function, Arrow and Ctrl Keys for Windows"<br/>option.</down></up>                                    |
|                                                                             | Set the terminal program to ANSI or VT100 to work with default (ANSI) terminal setting. You may also have to select an option like "VT100 arrows".                                                                                                    |
| No communication with terminal port.                                        | Communication failure can occur for several reasons. Firstly check that <b>arcaplex</b>   <b>Horizon</b> is powering up properly. The power LED should illuminate and the other LED's should turn on and off. The internal relays should usually switch on power up and this should be audible. |
|                                                                             | Next check the cable. <b>arcaplex</b>   <b>Horizon</b> provides a DCE connection so a cable with a 9 way D male to 9 way D female connected pin for pin will connect <b>arcaplex</b>   <b>Horizon</b> to a PC.                                                                                  |

## FAULT FINDING

|                                                                                     | If the cable is correct then check the communication parameters.<br>The default is 19200 baud, no parity, 2 stop bits and 8 data bits.                                                                                                    |
|-------------------------------------------------------------------------------------|----------------------------------------------------------------------------------------------------|
|                                                                                     | To restore the default communication parameters reload the factory defaults (see Quick Reference Guide).                                                                                                    |
| Changing parameters had no effect on<br>operation of arcaplex Horizon.              | Some parameters once changed will not effect the operation of the unit immediately. If <b>arcaplex</b>   <b>Horizon</b> does not seem to be operating properly use the <esc> key to go back to the previous menu. If this does not work then switch <b>arcaplex</b> <b>Horizon</b> off and on again. Please inform <b>arca technologies</b>.</esc>                                                                                                    |
| Protocol Analyser will not run.                                                     | Check the analyser option i.e. at least one level of decode must be<br>enabled and the interface to which the terminal is connected must<br>be enabled. If you are not sure set decode for layers 1, 2 and 3 on<br>all interface ports.                                                                                                    |
| Network connection will not activate at<br>layer 1 (i.e. P led does not illuminate) | Check that you have selected the correct primary rate mode for<br>the PRI line.                                                                                                    |
|                                                                                     | <ul> <li>Check <i>PRI E1/T1 mode</i> in <i>Hardware Setup</i> matches the PRI line.</li> <li>E1 - Check <i>PRI E1 Mode</i> in <i>Hardware Setup</i> matches the line coding and framing standard on the PRI line. If this information is not known try HDB3/CRC-4/Si=1.</li> <li>T1 - Check the network is compatible with <b>arcaplex</b> <b>Horizon</b>. It should be T1 (1.544 Mbit/s) with Extended Super Frame (ESF) and B8ZS line coding.</li> </ul> |
| Terminal will not activate at layer 1 (i.e. P<br>led does not illuminate)           | If the P LED does not illuminate then the physical connection between the terminal, and <b>arcaplex</b>   <b>Horizon</b> is not functioning. Check first that the terminal is connected to the correct interface type. The <i>Copyright Screen</i> displays the type of interface installed for each port.                                                                                                    |

#### **CHAPTER 5**

If it is a BRI terminal try changing the power settings in *Hardware Setup*. Set *BRI S/U Power Feed* to *ON*. If it is an S interface BRI terminal try setting *BRI S Power Mode* to both *normal* and *restricted*.

For US originating products with U interfaces then *BRI U Power Mode* should be set to *Sealing*. To power NT-1's the U interface power should be set to *Normal*. Be careful when switching to U interface normal power as products intended to be connected to current limited U interface may be damaged by non current limited power (e.g. Motorola Bitsurfer).

For primary rate check that *PRI E1/T!* Mode in Hardware Setup matches the terminal.

For E1 equipment check that *PRI E1 Mode* in *Hardware Setup* matches the line coding and framing standard for the terminal. If this information is not known try *HDB3/CRC-4/Si=1*.

For T1 equipment check it is compatible with **arcaplex**|**Horizon**. **arcaplex**|**Horizon** supports Extended Super Frame (ESF) and B8ZS line coding.

**Terminal will not make or answer a call.** If the P light stays off see the section on "Terminal will not activate at layer 1". If the P light flashes check that there are not too many terminals on the line. For basic rate the maximum is 8 (1 for point-to-point) and for primary rate the maximum is 1.

For a basic rate port check that the *BRI Setup* is correct in *Software Setup*. This should be *point to point* if it is a point-to-point terminal expecting TEI=0. Otherwise it should be *point to multipoint* which allows automatic TEI assignment.

If the P light fails to light the terminal may be faulty.

Now check that there are channels enabled on that port and that there are sufficient channels enabled on PRI 1 ie check *Channel* 

#### **FAULT FINDING**

Setup is correct in Software Setup.

If ETSI protocol is set and *routing mode* is set to *channel* check that a route to PRI 1 has been set up.

Check that the terminal is compatible with the network. For example if using an ETSI network the terminals should be ETSI compliant. Other terminals may not function due to protocol errors.

For BRI TA's being used with National ISDN protocol check that the correct SPID has been entered in the TA. This should consist of the number for the TA (in *Number Setup*) + 0101. NB if *BRI Require SPID* in *Software Setup* is set to *No* **arcaplex**|**Horizon** will allow calls to made without a correct SPID but the TA may block the call itself.

Use the protocol analyser to display the layer 3 messages. The called terminal may send DISCONNECT, RELEASE or RELEASE COMPLETE with a cause value indicating the problem.

A potential problem may be that called terminal and calling terminal do not support the same bearer capability in which case the called terminal will send RELEASE COMPLETE with a cause "Incompatible Destination". Another possibility is that the called terminal is expecting a Called Party Number or Calling Party Number information element in the SETUP message. These are optional services from the network.

I or not routedIf the B light on the called port switches on but the P light stayscorrectlyoff see the section on "Terminal will not activate at layer 1".

For a basic rate port check that the *BRI Setup* is correct in *Software Setup*. This should be *point to point* if it is a point-to-

#### **CHAPTER 5**

point terminal expecting TEI=0. Otherwise it should be *point to multipoint* which uses the global TEI (127).

Now check that there are channels enabled on that port and that there are sufficient channels enabled on PRI 1 ie check *Channel Setup* is correct in *Software Setup* 

If ETSI protocol is set and *routing mode* is set to *channel* check that a route to PRI 1 has been set up.

Otherwise check that *Called Party Number* and *Number Setup* are compatible as follows...

Use the protocol analyser to check that the network is providing a *CalledParty Number* in the *SETUP* message and that a match number in *Number Setup* matches it.

For ETSI protocol a match requires the n digits of the match number for the port that the call is to be routed to match the last n digits of the *Called Party Number*.

For National ISDN protocol a match requires the match number for the BRI TA that the call is to be routed to match the *Called Party Number*. The n digits of the shorter number are compared to the last n digits of the longer number. This allows a match when an area code is not included in one of the numbers.

B channel not freed (B light stays on) when call is on hold

If ETSI protocol is set and routing mode is set to channel the b channel should not be freed. Otherwise....

When calls are placed on hold the B channel on PRI 1 is kept reserved. The b channel on the BRI for a call on hold is only freed if there is a spare channel on PRI 1. When the b channel is freed it is possible for the BRI to have more than 2 b channels on PRI 1 allocated to it. Hence to ensure that all enabled BRI's still have access to 2 b channels on PRI 1 the b channel for the call on hold on the BRI is only freed if there is a spare channel on PRI 1 or it is the first call on hold with b channel reserve on.

The number of spare channels is

(no. of channels enabled on PRI 1)

## FAULT FINDING

- ( no. of analogue channels enabled )
- ( no. of BRI channels enabled )
- (no. of channels enabled on PRI 2)

#### **CHAPTER 5**

| Reprogramming the FLASH                                                         | New software can be uploaded via the serial p<br>modem(optional) or the ethernet port. Telnet and FTP are u<br>with the Ethernet port.                                                                                                    |  |  |  |
|---------------------------------------------------------------------------------|----------------------------------------------------------------------------------------------------|--|--|--|
|                                                                                 | If the software is corrupted then upload has to be done via the serial port.                                                                                                    |  |  |  |
| Initiating software upload<br>From boot ROM                                     | If the FLASH checksum is invalid <b>arcaplex</b>   <b>Horizon</b> will request reprogramming on power up.                                                                                                    |  |  |  |
|                                                                                 | If the FLASH is corrupted but still passes checksum <b>arcaplex</b>   <b>Horizon</b> can be forced to request reprogramming on power up. Set your terminal/PC to 19200 baud, 8 data bits, no parity and 2 stop bits. Switch <b>arcaplex</b>   <b>Horizon</b> on and press <ctrl-d> while the LED's are all on.</ctrl-d>    |  |  |  |
|                                                                                 | The following is displayed<br>ISDN Multiplexer BOOT 2.0b 26th October 1999<br>Ready to upload new firmware into FLASH.<br>Confirm Yes/No (Y/N)                                                                                                    |  |  |  |
|                                                                                 | NB if a debug prompt is displayed press <escape>.<br/>If you wish to change to a higher baud rate it is possible to change<br/>over to 115200 baud by pressing <escape> &lt;9&gt; <return> .Set<br/>your PC/terminal to match and press <escape>. The prompt will<br/>be re-displayed.</escape></return></escape></escape> |  |  |  |
|                                                                                 | Press <y> to proceed.</y>                                                                                                    |  |  |  |
| Initiating software upload<br>from the menu system<br>or command line interface | First of all you may wish to change to a higher baud rate in <i>hardware setup</i> or by using <i>set communication</i> and set your PC/terminal to match.                                                                                                    |  |  |  |
|                                                                                 | Select Reprogram FLASH in <i>system setup</i> and press <enter> or type <i>swl</i> <enter> from the command line interface.<br/>NB supervisor mode is required.</enter></enter>                                                                                                    |  |  |  |

|                                 | The following is displayed if the serial port is being used.                    |  |  |
|---------------------------------|---------------------------------------------------------------------------------|--|--|
|                                 | Press <1> to proceed using serial port or <2> to proceed using                  |  |  |
|                                 | FTP.                                                                            |  |  |
|                                 |                                                                                 |  |  |
|                                 | Ready to upload new firmware into FLASH                                         |  |  |
|                                 | Select download method                                                          |  |  |
|                                 | (1)- serial port (2) - FTP (ESC) - abort                                        |  |  |
|                                 | The following is displayed if the ethernet port is being used                   |  |  |
|                                 | (Telnet access). Press <y> to proceed using FTP.</y>                            |  |  |
|                                 | Ready to upload new firmware into FLASH (via FTP)                               |  |  |
|                                 | Confirm Yes/No (Y/N)                                                            |  |  |
|                                 | The following is displayed if the modem is being used Press <y> to proceed.</y> |  |  |
|                                 | Ready to upload new firmware into FLASH                                         |  |  |
|                                 | Confirm Yes/No (Y/N)                                                            |  |  |
|                                 |                                                                                 |  |  |
| File transfer using serial port | If upload was initiated from the menu or command line the ISDN                  |  |  |
|                                 | protocol stack is stopped and the line cards are reset (all LED's on            |  |  |
|                                 | the line cards will come on, relays may click on S cards).                      |  |  |
|                                 | The following is displayed                                                      |  |  |
|                                 | ISDN Multiplexer BOOT 2.0b 26th October 1999                                    |  |  |
|                                 | Clearing RAM                                                                    |  |  |
|                                 | Ready for S-RECORDs                                                             |  |  |
|                                 | Now send the file as raw ASCII. (or press <escape> to abort)</escape>           |  |  |
|                                 | The LED's for PRI 1 will scroll during the download.                            |  |  |
|                                 | -                                                                               |  |  |
|                                 | If the file is valid the following is displayed                                 |  |  |
|                                 | S-RECORD download complete                                                      |  |  |
|                                 | initialise FLASH programming                                                    |  |  |
|                                 | FLASH erase                                                                     |  |  |
|                                 | LED's will scroll for a few seconds then the following is                       |  |  |

displayed FLASH program LED's will scroll for a few more seconds then the following is displayed FLASH program complete

If the file is not valid an error message will be displayed. The existing FLASH program will not have been changed.

If upload was initiated using the boot ROM then the following is displayed

Running debugger Boot Debugger >00C00164 Type <z> <Enter> to restart **arcaplex**|**Horizon**.

If upload was initiated using the command line or menu then **arcaplex**|**Horizon** will restart automatically if there were no errors otherwise press a key to make **arcaplex**|**Horizon** restart.

| File transfer using FTP   | The ISDN protocol stack is stopped.                                   |  |  |
|---------------------------|-----------------------------------------------------------------------|--|--|
|                           | The following is displayed                                            |  |  |
|                           | Ready for s-records                                                   |  |  |
|                           | send via FTP to 192.168.0.40                                          |  |  |
|                           | with user name 'arca', password 'technologies'                        |  |  |
|                           | Now using an FTP program log in and send the file.                    |  |  |
|                           | LED's on PRI 1 will scroll during the upload.                         |  |  |
|                           | If the file is valid the following is displayed                       |  |  |
|                           | valid s-record file received                                          |  |  |
|                           | DO NOT SWITCH OFF                                                     |  |  |
|                           | - system will reset when erase/program sequence is complete           |  |  |
|                           | If the upload was initiated using Telnet then the following is        |  |  |
|                           | displayed.                                                            |  |  |
|                           | telnet will disconnect - reconnection possible in 30 seconds          |  |  |
|                           | The line cards are reset (all LED's on the line cards will come on,   |  |  |
|                           | relays may click on S cards).                                         |  |  |
|                           | LED's on PRI 1 will scroll during the erase/program sequence.         |  |  |
|                           | arcaplex Horizon will then reset.                                     |  |  |
|                           | If the file is not valid an error message will be displayed. The      |  |  |
|                           | existing FLASH program will not have been changed.                    |  |  |
|                           | arcaplex Horizon will reset automatically.                            |  |  |
|                           | Log out or disconnect using the FTP program.                          |  |  |
| File transfer using modem | The ISDN protocol stack is stopped.                                   |  |  |
|                           | The following is displayed                                            |  |  |
|                           | Ready for s-records                                                   |  |  |
|                           | Now send the file as raw ASCII. (or press <escape> to abort)</escape> |  |  |
|                           | LED's on PRI 1 will scroll during the upload.                         |  |  |
|                           | If the file is valid the following is displayed                       |  |  |

valid s-record file received DO NOT SWITCH OFF

- system will reset when erase/program sequence is complete modem will disconnect - reconnection possible in 30 seconds The line cards are reset (all LED's on the line cards will come on, relays may click on S cards).

LED's on PRI 1 will scroll during the erase/program sequence. **arcaplex**|**Horizon** will then reset.

If the file is not valid an error message will be displayed. The existing FLASH program will not have been changed. **arcaplex**|**Horizon** will reset automatically.

| Reprogramming an Analogue card                 | New software for the analogue card can be uploaded via the serial port, modem(optional) or the ethernet port. Telnet and FTP are used with the Ethernet port.                           |
|------------------------------------------------|----------------------------------------------------------------------------------------------------|
|                                                | There are 2 pieces of software which can be loaded on to an<br>analogue card<br>1 – card software<br>2 – DSP module software                                                            |
| Initiating software upload<br>to analogue card | First of all you may wish to change to a higher baud rate in <i>hardware setup</i> or by using <i>set communication</i> and set your PC/terminal to match.                              |
|                                                | Select Reprogram Analogue in <i>system setup</i> and press <enter> or type <i>swl analogue</i> <enter> from the command line interface. NB supervisor mode is required.</enter></enter> |
|                                                | The following is displayed if the serial port is being used.<br>Press <1> to proceed using serial port or <2> to proceed using FTP.                                                     |
|                                                | Ready to upload new firmware into analogue card<br>Select download method<br>(1)- serial port (2) - FTP (ESC) - abort                                                                   |
|                                                | The following is displayed if the ethernet port is being used (Telnet access).<br>Ready to upload new firmware into analogue card (via FTP)                                             |
|                                                | The following is displayed if the modem is being used<br>Ready to upload new firmware into analogue card                                                                                |

|                             | The following is displayed. Press <1> or <2> to select the line                                                                                                    |
|-----------------------------|----------------------------------------------------------------------------------------------------|
|                             | card to be reprogrammed.                                                                                                    |
|                             | Select line card                                                                                                    |
|                             | (1) - Card 1 (2) - Card 2 (ESC) - abort                                                                                                    |
|                             | The following is displayed. Press <1> to reprogram the card<br>software or <2> to reprogram the DSP module software.<br>Select card or DSP module<br>(1) = card (2) = DSP |
|                             |                                                                                                    |
| Reprogramming card software | If the software is to be uploaded via FTP the following is displayed                                                                                                    |
|                             | [card %d, current version %s]                                                                                                    |
|                             | Requesting analogue card to accept new program                                                                                                    |
|                             | Ready for s-records                                                                                                    |
|                             | send via FTP to 192.168.0.40                                                                                                    |
|                             | with user name 'arca', password 'technologies'                                                                                                    |
|                             | Now using an FTP program log in and send the file or press                                                                                                    |
|                             | <escape> to abort.</escape>                                                                                                    |
|                             | Otherwise the following is displayed                                                                                                    |
|                             | [card %d, current version %s]                                                                                                    |
|                             | Requesting analogue card to accept new program                                                                                                    |
|                             | Ready for s-records                                                                                                    |
|                             | Now send the file as raw ASCII or press <escape> to abort.</escape>                                                                                                    |
|                             | In both cases LED's on PRI 1 will scroll during the upload. When                                                                                                    |
|                             |                                                                                                    |
|                             | The LED's continue to servel as the file is transformed to the                                                                                                    |
|                             | analogue cord. When upload is successfully completed the                                                                                                    |
|                             | following is displayed                                                                                                    |
|                             | Described were the local                                                                                                    |
|                             | Download result: 'OK'                                                                                                    |
|                             | Walling for analogue card to reprogram FLASH                                                                                                    |
|                             | - DO NOT SWITCH OFF                                                                                                    |

[Programming takes around 30 seconds]
The LED's continue to scroll as the analogue card reprograms its
FLASH with the new software.
The following should be displayed
Program result: 'OK'

If telnet is being used the following is displayed telnet will disconnect - reconnection possible in 30 seconds

If the modem is being used the following is displayed modem will disconnect - reconnection possible in 30 seconds

The line cards are reset (all LED's on the line cards will come on, relays may click on S cards).

arcaplex |Horizon will now reset.

If the file is not valid an error message will be displayed. The existing card software will not have been changed. **arcaplex**|**Horizon** will reset automatically.

If FTP is being used log out or disconnect using the FTP program.

| Reprogramming DSP module software | If the software is to be uploaded via FTP the following is<br>displayed<br>[card %d, DSP version %s]<br>Ready for s-records<br>send via FTP to 192.168.0.40<br>with user name 'arca', password 'technologies'<br>Now using an FTP program log in and send the file or press<br><escape> to abort.</escape>                                                                                                    |
|-----------------------------------|----------------------------------------------------------------------------------------------------|
|                                   | Otherwise the following is displayed<br>[card %d, DSP version %s]<br>Ready for s-records<br>Now send the file as raw ASCII or press <escape> to abort.</escape>                                                                                                    |
|                                   | In both cases LED's on PRI 1 will scroll during the upload. When<br>upload is complete the following is displayed<br>Requesting analogue card to accept new DSP program<br>Transferring s-records<br>The LED's continue to scroll as the file is transferred through the<br>analogue card to the DSP module. When upload is successfully<br>completed the following is displayed<br>Program result: 'OK'<br>Waiting for analogue card to reprogram DSP<br>– DO NOT SWITCH OFF |
|                                   | <pre>[Programming takes around 30 seconds]<br/>The LED's continue to scroll as the analogue card reprograms the<br/>DSP module with the new software.<br/>The following should be displayed<br/>Program result: 'OK'<br/>If telnet is being used the following is displayed<br/>telnet will disconnect - reconnection possible in 30 seconds</pre>                                                                                                    |
|                                   | If the modem is being used the following is displayed<br>modem will disconnect - reconnection possible in 30 seconds                                                                                                    |

The line cards are reset (all LED's on the line cards will come on, relays may click on S cards).

arcaplex|Horizon will now reset.

If the file is not valid an error message will be displayed. The existing DSP module software will not have been changed. **arcaplex**|**Horizon** will reset automatically.

If FTP is being used log out or disconnect using the FTP program.

| Default Settings                 | This table shows the default settings for <b>arcaplex</b>   <b>Horizon</b> . Some settings apply to only one protocol.                                                                                                    |  |
|----------------------------------|----------------------------------------------------------------------------------------------------|--|
| ETSI mode only settings          | The following settings apply only to ETSI mode<br>Routing Mode<br>Routing Setup                                                                                                    |  |
|                                  | Use Internal Tones                                                                                                    |  |
|                                  | In National ISDN mode routing is always number based and internal tones are always used.                                                                                                    |  |
| National ISDN mode only settings | The following settings apply only to National ISDN mode<br>BRI Require SPID<br>BRI HOLD reserve channel<br>Numbering plan<br>In ETSI mode channel reserve on hold is always enabled. The other settings<br>are not relevant. |  |
| Numbers                          | Separate numbers are stored for ETSI and National ISDN protocols. Hence 2 sets of default numbers are listed.                                                                                                    |  |
| SPID's                           | The SPID's (National ISDN protocol only) are fixed as the number in Number Setup with 0101 appended. e.g. BRI 12 has SPID's 3841120101 and 3841520101 if the default numbers are unchanged.                                  |  |

|                               | Parameter             | Default Setting                          |  |
|-------------------------------|-----------------------|------------------------------------------|--|
| System Setup                  | System Name           | no name                                  |  |
|                               | System Password       | no password                              |  |
|                               | IP settings           | auto, no SNMP targets                    |  |
| Hardware Setup                | Coms Port Baud Rate   | 19200                                    |  |
|                               | Coms Port Parity      | None                                     |  |
|                               | Coms Port Stop Bits   | 2                                        |  |
|                               | Coms Port Data Bits   | 8                                        |  |
|                               | Terminal type         | ANSI                                     |  |
|                               | BRI S/U Power feeding | On                                       |  |
|                               | BRI S Power Mode      | Normal                                   |  |
|                               | BRI U Power Mode      | Sealing                                  |  |
|                               | BRI U Power Restart   | Normal                                   |  |
|                               | BRI S bus timing      | Fixed                                    |  |
|                               | PRI E1/T1 mode        | E1                                       |  |
|                               | PRI Equaliser         | Off                                      |  |
|                               | PRI E1 mode           | HDB3/CRC-4/Si=FEBE<br>B8ZS/ESF<br>Normal |  |
|                               | PRI T1 mode           |                                          |  |
|                               | Analogue Ring Mode    |                                          |  |
|                               | Analogue ID Mode      | Off                                      |  |
|                               | Analogue Disc Mode    | Line Break                               |  |
|                               | Analogue Impedance    | UK                                       |  |
|                               | Analogue Start        | Normal                                   |  |
| Software Setup                | Protocol              | ETSI EuroISDN                            |  |
|                               | Routing Mode          | Number                                   |  |
| Datalink Setup all point-mult |                       | all point-multipoint                     |  |
|                               | Channel Setup         | PRI 1 30                                 |  |
|                               |                       | PRI 2 0                                  |  |
|                               |                       | BRI's 2                                  |  |
| Connection Setup              |                       | all unallocated                          |  |
|                               | Number Setup          | See next table                           |  |
|                               | Routing Setup all una |                                          |  |
|                               | CLID Generation       | Generation No                            |  |
|                               | Use Internal Tones    | No                                       |  |
|                               |                       |                                          |  |

| Analyser Setup | Layer 1 Hardware       | Inactive           |
|----------------|------------------------|--------------------|
|                | Layer 2 Data Link      | Inactive           |
|                | Layer 3 Call Control   | ASCII long display |
|                | Channel filter         | all disabled       |
|                | Call reference filter  | Inactive           |
|                | Analyser Specification | ETSI               |

| Number Setup for ETSI mode          | BRI 1  | or A1, A2   | 01, 51         |
|-------------------------------------|--------|-------------|----------------|
|                                     | BRI 2  | or A3, A4   | 02, 52         |
|                                     | BRI 3  | or A5, A6   | 03, 53         |
|                                     | BRI 4  | or A7, A8   | 04, 54         |
|                                     | BRI 5  | or A9, A10  | 05, 55         |
|                                     | BRI 6  | or A11, A12 | 06, 56         |
|                                     | BRI 7  | or A13, A14 | 07, 57         |
|                                     | BRI 8  | or A15, A16 | 08, 58         |
|                                     | BRI 9  | or A17, A18 | 09, 59         |
|                                     | BRI 10 | or A19, A20 | 10, 60         |
|                                     | BRI 11 | or A21, A22 | 11, 61         |
|                                     | BRI 12 | or A23, A24 | 12, 62         |
|                                     | BRI 13 | or A25, A26 | 13, 63         |
|                                     | BRI 14 | or A27, A28 | 14, 64         |
|                                     | BRI 15 | or A29, A30 | 15, 65         |
|                                     | BRI 16 | or A31, A32 | 16, 66         |
|                                     | PRI 2  |             | 99             |
| Number Setup for National ISDN mode | BRI 1  | or A1, A2   | 384101, 384151 |
|                                     | BRI 2  | or A3, A4   | 384102, 384152 |
|                                     | BRI 3  | or A5, A6   | 384103, 384153 |
|                                     | BRI 4  | or A7, A8   | 384104, 384154 |
|                                     | BRI 5  | or A9, A10  | 384105, 384155 |
|                                     | BRI 6  | or A11, A12 | 384106, 384156 |
|                                     | BRI 7  | or A13, A14 | 384107, 384157 |
|                                     | BRI 8  | or A15, A16 | 384108, 384158 |
|                                     | BRI 9  | or A17, A18 | 384109, 384159 |
|                                     | BRI 10 | or A19, A20 | 384110, 384160 |
|                                     | BRI 11 | or A21, A22 | 384111, 384161 |
|                                     | BRI 12 | or A23, A24 | 384112, 384162 |
|                                     | BRI 13 | or A25, A26 | 384113, 384163 |
|                                     | BRI 14 | or A27, A28 | 384114, 384164 |
|                                     | BRI 15 | or A29, A30 | 384115, 384165 |
|                                     | BRI 16 | or A31, A32 | 384116, 384166 |
|                                     | PRI 2  |             | 384199         |

#### ISDN interface Pin-outs

The following table shows the pin-outs of the RJ45 connectors for the ISDN interfaces.

|   | PRI 1    | PRI 2    | BRI |      |
|---|----------|----------|-----|------|
|   | E1 or T1 | E1 or T1 | S   | U    |
| 1 | R-       | Т-       | NC  | NC   |
| 2 | R+       | T+       | NC  | NC   |
| 3 | NC       | NC       | R-  | NC   |
| 4 | Т-       | R-       | Т-  | RING |
| 5 | T+       | R+       | T+  | TIP  |
| 6 | NC       | NC       | R+  | NC   |
| 7 | NC       | NC       | NC  | NC   |
| 8 | NC       | NC       | NC  | NC   |

#### Analogue Pin-out

The following table shows the pin-out of the RJ11 connector for the analogue (PSTN) interfaces.

|   | RJ11 connector |
|---|----------------|
| 1 | NC             |
| 2 | NC             |
| 3 | TIP            |
| 4 | RING           |
| 5 | NC             |
| 6 | NC             |

#### **Ethernet interface Pin-out**

The following table shows the pin-out of the RJ45 connector for the ethernet interface.

|   | RJ45 connector |
|---|----------------|
| 1 | T+             |
| 2 | T-             |
| 3 | R+             |
| 4 | NC             |
| 5 | NC             |
| 6 | R-             |
| 7 | NC             |
| 8 | NC             |

Modem Pin-out The following table shows the pin-out of the RJ11 connector for the modem (optional).

|   | RJ11 connector |
|---|----------------|
| 1 | NC             |
| 2 | NC             |
| 3 | TIP            |
| 4 | RING           |
| 5 | NC             |
| 6 | NC             |

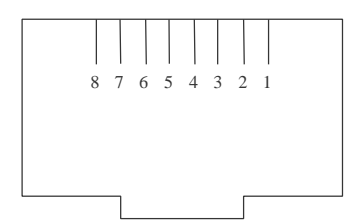

Figure 12 RJ45 plug (front view)

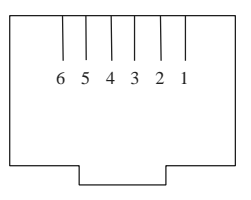

Figure 13 RJ11 plug (front view)

#### Terminal port pin-out

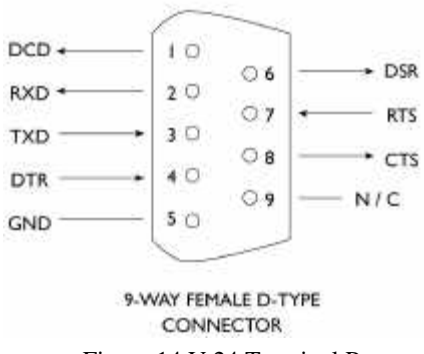

Figure 14 V.24 Terminal Port

| Pin | Function | Description                                   |
|-----|----------|-----------------------------------------------|
| 1   | DCD      | Data Carrier Detect (always active)           |
| 2   | RXD      | Received Data (output)                        |
| 3   | TXD      | Transmitted Data (input)                      |
| 4   | DTR      | Data Terminal Ready (input- ignored)          |
| 5   | GND      | Ground                                        |
| 6   | DSR      | Data Set Ready (always active)                |
| 7   | RTS      | Request to Send (input- active to             |
|     |          | allow <b>arcaplex</b>  Horizon to send Data ) |
| 8   | CTS      | Clear to Send ( output- active when           |
|     |          | arcaplex Horizon can receive Data )           |

**BRI Power Feeding** Figure 15 shows a schematic of how the power is supplied at the ISDN  $S_0$  interface port while figure 16 shows a schematic of U interface power feeding.

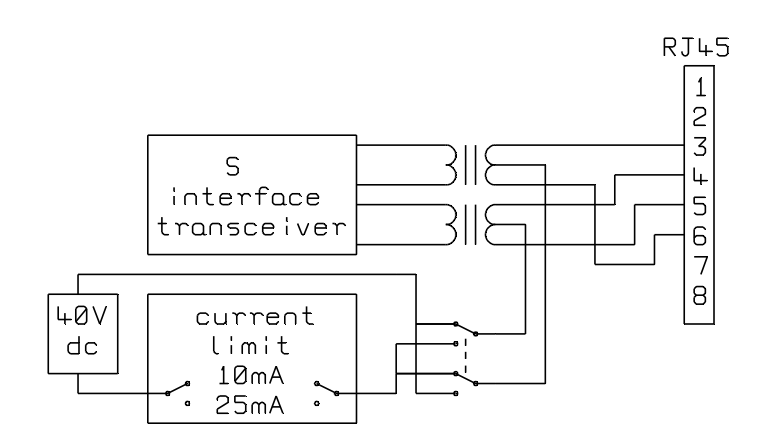

Figure 15 Schematic of 40 V Power Supply (S interface)

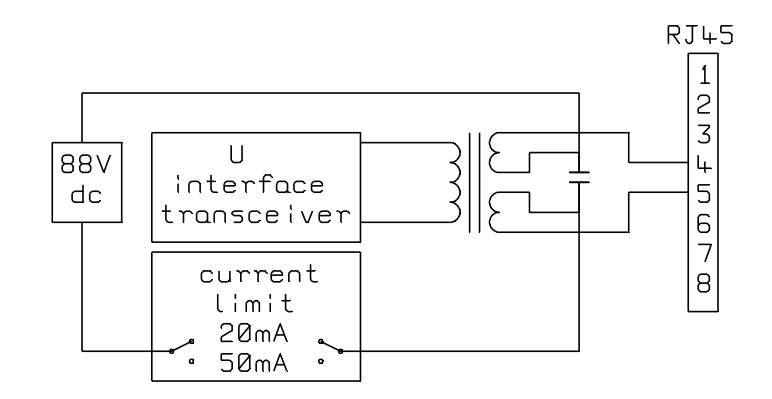

Figure 16 Schematic of 88V Power Supply (U interface)

| Examples of Number Setup<br>(ETSI protocol) | This appendix gives some example settings for Number Setup<br>when ETSI protocol is selected and describes how incoming calls<br>are routed (if Routing Mode is set to Number) and how the calling<br>party number/subaddress on outgoing calls is effected (if CLID<br>generation is on) in each case.                                                                                                    |
|---------------------------------------------|----------------------------------------------------------------------------------------------------|
|                                             | The examples for the telephone numbers are given as 7 digits ie<br>just the local number. Telephone numbers with area code e.g.<br>04445551234 could be used but if the network doesn't include the<br>area code in the Called Party Number then incoming calls would<br>not be routed correctly. Shorter numbers could also be used. e.g. if<br>all the numbers on the PRI are the same apart from the last 2<br>digits then a 2 digit number (like the default numbers) would be<br>sufficient to route correctly. |
|                                             | When setting up the numbers it is important to delete any existing numbers that are no longer required.                                                                                                    |
|                                             | For simplicity the following text assumes that the same format of<br>numbers is used for each interface.                                                                                                    |
| Reject all incoming calls                   | Delete all numbers in Number Setup.<br>Set PRI 2 to have 0 channels in Channel Setup<br>CLID generation (for outgoing calls) is not appropriate in this<br>case.                                                                                                    |
| Route all incoming calls to PRI 2           | Delete all numbers in Number Setup.<br>Set PRI 2 to have some channels in Channel Setup<br>CLID generation (for outgoing calls) is not appropriate in this<br>case.                                                                                                    |
|                                             | Calls will be routed to PRI 2 if there is a free b channel.                                                                                                    |
| Route to first interface with a free        | Store * or ? for first number for each interface that is to receive                                                                                                    |

| channel                   | incoming calls.<br>CLID generation (for outgoing calls) is not appropriate in this case.                                                                                                    |
|---------------------------|----------------------------------------------------------------------------------------------------|
|                           | Incoming calls with any Called Party Number will be accepted by<br>the first port with a free b channel (any Called Party Subaddress is<br>ignored).                                                                                                    |
| Route by telephone number | Store telephone number(s) (e.g. 5551234) for each interface that is to receive incoming calls.                                                                                                    |
|                           | If CLID generation is on use the first number for an interface to<br>hold the telephone number to be used when a Calling Party<br>Number is to be changed on or added to an outgoing call.                                                                                                    |
|                           | 10 different telephone numbers can be assigned to the same interface.                                                                                                    |
|                           | The same number can be used for several interfaces to form a multi-line hunt group.                                                                                                    |
|                           | For the example of 5551234<br>Incoming calls with Called Party Number ending 5551234 will<br>be accepted if there is a free b channel (any Called Party<br>Subaddress is ignored).                                                                                                    |
|                           | Outgoing calls (with CLID generation on) will have their<br>Calling Party Number checked (any Calling Party Subaddress<br>is ignored).<br>Outgoing calls with Calling Party Number of 5551234 will<br>have their Calling Party Number unchanged. Otherwise if<br>none of the numbers for that port match then the Calling Party<br>Number (and Subaddress) will be changed to the first number<br>(and Subaddress) stored for that port. |

| Route by subaddress                         | Store '?#' followed by a subaddress (e.g. ?#23) for each interface<br>that is to receive incoming calls.<br>NB 10 different subaddresses can be assigned to the same<br>interface.                                                                                                    |
|---------------------------------------------|----------------------------------------------------------------------------------------------------|
|                                             | CLID generation (for outgoing calls) is not appropriate with this format.                                                                                                    |
|                                             | For the example of ?#23<br>Incoming calls with any Called Party Number and with a<br>subaddress of 23 will be accepted if there is a free b channel.                                                                                                    |
| Route by telephone number and<br>subaddress | Store a telephone number followed by '#' followed by a subaddress (e.g. 5551234#44) for each interface that is to receive incoming calls. NB 10 different telephone numbers and subaddresses can be assigned to the same interface.                                                                                                    |
|                                             | If CLID generation is on use the first number for an interface to<br>hold the telephone number and subaddress to be used when<br>Calling Party Number and Calling Party Subaddress are to be<br>changed on or added to an outgoing call.                                                                                                    |
|                                             | For the example of 5551234#44<br>Incoming calls with Called Party Number ending 5551234 and<br>with a subaddress of 44 will be accepted.                                                                                                    |
|                                             | Outgoing calls (with CLID generation on) will have their<br>Calling Party Number and Calling Party Subaddress checked.<br>Outgoing calls with Calling Party Number of 5551234 and<br>Calling Party Subaddress of 44 will have their Calling Party<br>Number and Calling Party Subaddress unchanged. Otherwise<br>if none of the numbers for that port match then the Calling<br>Party Number (and Subaddress) will be changed to the first<br>number (and Subaddress) stored for that port. |

# Route based on telephone number with last digit as wildcard

Store a telephone number with a '?' in place of the last digit (e.g. 555123?) for each interface that is to receive incoming calls.

Store it as the first number if CLID generation is on and it is the preferred choice for when a Calling Party Number is to be changed on or added to an outgoing call. NB the '?' is changed to 0 if it is used as the Calling Party Number.

This is a useful way of allocating 10 numbers (for MSN) to a basic rate interface.

For the example of 555123?

Incoming calls with Called Party Number ending 5551230 to 5551239 will be accepted if there is a free b channel (any Called Party Subaddress is ignored).

Outgoing calls (with CLID generation on) will have their Calling Party Number checked (any Calling Party Subaddress is ignored).

Outgoing calls with Calling Party Number of 5551230 to 5551239 will have their Calling Party Number unchanged. Otherwise if none of the numbers for that port match then the Calling Party Number (and Subaddress) will be changed to the first number (and Subaddress) stored for that port.

| Route based on telephone number |
|---------------------------------|
| allowing for extension number   |
| (* option)                      |

Store a telephone number with a '\*' after the last digit (e.g. 5551234\*) for each interface that is to receive incoming calls.

Store it as the first number if CLID generation is on and it is the preferred choice for when a Calling Party Number is to be changed on or added to an outgoing call.

For the example of 5551234\*

Incoming calls with Called Party Number containing 5551234 will be accepted (any Called Party Subaddress is ignored).

Outgoing calls (with CLID generation on) will have their Calling Party Number checked (any Calling Party Subaddress is ignored).

Outgoing calls with Calling Party Number starting with 5551234 will have their Calling Party Number unchanged. Otherwise if none of the numbers for that port match then the Calling Party Number (and Subaddress) will be changed to the first number (and Subaddress) stored for that port. If the received Calling Party Number is 5 digits or less it is assumed to be an extension number and will be appended to the new Calling Party Number.

Route based on telephone number allowing for extension number (+ option) Store a telephone number with a '+' after the last digit (e.g. 5551234+) for each interface that is to receive incoming calls.

Store it as the first number if CLID generation is on and it is the preferred choice for when a Calling Party Number is to be changed on or added to an outgoing call.

#### For the example of 5551234+

Incoming calls with Called Party Number containing 5551234 will be accepted (any Called Party Subaddress is ignored). The 5551234 and any preceding digits will not be passed through to the called interface. This is so that only the extension number is passed through.

Outgoing calls (with CLID generation on) will have their Calling Party Number checked (any Calling Party Subaddress is ignored).

Outgoing calls with Calling Party Number starting with 5551234 will have their Calling Party Number unchanged. Otherwise if none of the numbers for that port match then the Calling Party Number (and Subaddress) will be changed to the first number (and Subaddress) stored for that port. If the received Calling Party Number is 5 digits or less it is assumed to be an extension number and will be appended to the new Calling Party Number.

| Examples of Number Setup<br>(National ISDN protocol) | This appendix gives some example settings for Number Setup<br>when National ISDN protocol is selected and describes how<br>incoming calls are routed and (if CLID generation is on) how the<br>calling party number on outgoing calls is effected in each case. |  |
|------------------------------------------------------|----------------------------------------------------------------------------------------------------|--|
|                                                      | The examples for the telephone numbers are given as 7 digits ie<br>just the local number. Telephone numbers with area code e.g.<br>4445551234 could also be used.                                                                                               |  |
|                                                      | When setting up the numbers it is important to delete any existing numbers that are no longer required.                                                                                                    |  |
|                                                      | For simplicity the following text assumes that the same format of numbers is used for each interface.                                                                                                    |  |
|                                                      | Subaddressing is not supported when National ISDN protocol is selected.                                                                                                    |  |
| Reject all incoming calls                            | Delete all numbers in Number Setup.<br>Set PRI 2 to have 0 channels in Channel Setup<br>CLID generation (for outgoing calls) is not appropriate in this<br>case.                                                                                                |  |
|                                                      | Program the SPID's of BRI equipment as 0101 if the BRI equipment needs a SPID to make outgoing calls.                                                                                                    |  |
| Route all incoming calls to PRI 2                    | Delete all numbers in Number Setup.<br>Set PRI 2 to have some channels in Channel Setup<br>CLID generation (for outgoing calls) is not appropriate in this<br>case.                                                                                             |  |
|                                                      | Program the SPID's of BRI equipment as 0101 if the BRI equipment needs a SPID to make outgoing calls.                                                                                                    |  |

|                           | Calls will be routed to PRI 2 if there is a free b channel.                                                                                                    |
|---------------------------|----------------------------------------------------------------------------------------------------|
| Route by telephone number | Store 1 or 2 telephone number(s) (e.g. 5551234) for each basic rate interface that is to receive incoming calls.                                                                                                    |
|                           | Program the SPID's of BRI equipment as <i>telephone number</i> +0101 if the BRI equipment needs a SPID to make outgoing calls or accept incoming calls. This also allows calls to be routed to a specific TA.                                                                                                    |
|                           | For the example of 5551234                                                                                                    |
|                           | Incoming calls with Called Party Number ending 5551234 will<br>be accepted if there is a free b channel.                                                                                                    |
|                           | Outgoing calls (with CLID generation on) will have their<br>Calling Party Number checked.<br>Outgoing calls with Calling Party Number ending 5551234<br>will have their Calling Party Number unchanged. If the<br>endpoint identifier (linked to the SPID) is not included then<br>Calling Party Number will be unchanged if it matches the<br>other number for that interface. Otherwise the Calling Party<br>Number will be changed. The new Calling Party Number will<br>be the number associated with the endpoint identifier (linked<br>to the SPID) if the endpoint identifier is included. If the<br>endpoint identifier is not included then the first number for |
|                           | that interface will be used.                                                                                                    |
|                           | When used for a basic rate interface the SPID associated with                                                                                                    |

the telephone number 5551234 is 55512340101.
## APPENDICES

| SNMP support         | <b>arcaplex</b>   <b>Horizon</b> supports SNMP to allow remote monitoring.<br>SNMP is used via the Ethernet port. It should be accessed using a<br>PC running SNMP software. It is necessary to add the <b>arca</b> MIB<br>file to the programs MIB Database and compile it to access the<br>custom SNMP status and correctly display the custom trap. The<br>MIB file is available from <b>arca technologies</b> . |
|----------------------|----------------------------------------------------------------------------------------------------|
| Polling              | An SNMP program can be used to poll <b>arcaplex</b>   <b>Horizon</b> and display if it is not responding e.g. if power cut off.                                                                                                    |
| Traps                | A "cold start" trap is generated when <b>arcaplex</b>   <b>Horizon</b> powers up or is reset. NB "warm start" trap is not supported.                                                                                                    |
|                      | A custom trap is generated when a PRI port becomes inactive (at layer 1).                                                                                                    |
|                      | Traps are sent to the targets defined in <i>System Setup</i> or by the <i>set target</i> command. They can be disabled by setting the targets to 0.0.0.0. The targets should be running an SNMP program to accept the traps and display them and/or notify a designated person.                                                                                                    |
|                      | Traps will not be sent if <b>arcaplex</b>   <b>Horizon</b> is set to get an IP address automatically and no IP address has been received. The cold start trap may not be sent with automatic IP addressing.                                                                                                    |
| Standard SNMP status | <b>arcaplex</b>   <b>Horizon</b> supports the standard MIB 2 features such as <i>system description</i> . These items can be found in the "mgmt" group when using a MIB Browser.                                                                                                    |
| Custom SNMP status   | arcaplex Horizon supports status monitoring of the ISDN and analogue ports. The serial number can also be accessed.                                                                                                    |
|                      | For basic rate ports the following can be monitored<br>- layer 1 (active / inactive)                                                                                                    |

- layer 2 (TEI values and datalink status)
- b channels (free / call / connection / disabled)
- power feeding status (off / on / limiting)
- power feeding mode (off / normal / restricted [S]/ sealing[U])
- interface type (S / U / not fitted)

For primary rate ports the following can be monitored

- layer 1 (active / inactive)
- layer 2 (TEI values and datalink status)
- b channels (free / call / connection / disabled)

For analogue ports the following can be monitored

- channel (free / call / disabled)
- fitted / not fitted

All these items can be found in the "arca" group (part of the "private" group) when using a MIB Browser.

## GLOSSARY

| AMI   | Alternate Mark Inversion               |
|-------|----------------------------------------|
| B8ZS  | Binary 8 Zeros Suppression             |
| BOOTP | Bootstrap Protocol                     |
| BRI   | Basic Rate Interface                   |
| CLID  | Calling Line Identification            |
| CRC-4 | Cyclic Redundancy Check -4             |
| DDI   | Direct Dialling In                     |
| DHCP  | Dynamic Host Configuration Protocol    |
| ESF   | Extended Super Frame                   |
| ETSI  | European                               |
|       | Telecommunications Standards Institute |
| FSK   | Frequency Shift Keying                 |
| FTP   | File Transfer Protocol                 |
| HDB3  | High Density Bipolar 3                 |
| IP    | Internet Protocol                      |
| ISDN  | Integrated Services Digital Network    |
| MIB   | Management Information Base            |
| MSN   | Multiple Subscriber Numbering          |
| PRI   | Primary Rate Interface                 |
| PSTN  | Public Switched Telephone Network      |
| REN   | Ring Equivalent Number                 |
| SNMP  | Simple Network Management Protocol     |
| SPID  | Service Profile Identifier             |
| TA    | Terminal Adapter                       |
| TEI   | Terminal Equipment Identifier          |
|       |                                        |

- S 4 wire point-to-multipoint BRI line (can also be used as point-to-point)
- U 2 wire point-to-point BRI line

E1 2.048 Mbit/s PRI line with up to 30 b channels as used in most countries

T1 1.544 Mbit/s PRI line up to 23 b channels as used in the USA and some other countries